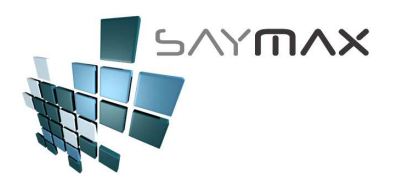

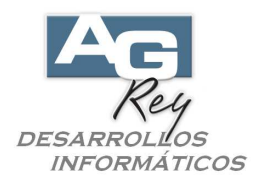

### Manual del Usuario – PAGOS

Temas:

- -. Significado de Imputación
- -. Ingreso de Pago de Clientes Efectivo informal (cobranzas).
- -. Desimputación de Pago en Efectivo.
- -. Eliminar un Pago Efectivo.
- -. Ingreso de CHEQUES informal (cobranzas).
- -. Desimputación de un CHEQUE.
- -. Eliminar un CHEQUE.
- -. Ingreso de Recibos Oficiales (efectivo y cheques).
- -. IMPUTACIÓN de Pagos y Cheques hacia Facturas.

#### Significado de IMPUTACIÓN:

Imputar, significa relacionar dos comprobantes.

Por ejemplo, podríamos relacionar un Pago a una Factura y de esta forma estaríamos imputando el pago. No es lo mismo ingresar un Pago de un Cliente, que Imputar dicho pago a una Factura determinada. Supongamos que un Cliente tiene un saldo de su Cuenta Corriente de \$ 50000.-. y le ingresamos al Sistema un Pago de \$ 10000.- sin relacionarlo todavía a ninguna factura específica. Igualmente estaría afectando al saldo de su Cuenta Corriente que ahora estaría en \$ 40000.-.

Si en algún momento lo consideramos, podríamos relacionar dicho pago a una o varias facturas específicas del Cliente. En ese caso estaríamos imputando ese pago de \$ 10000.- a una o varias facturas del Cliente, aunque no afectará en lo más mínimo en su saldo de cuenta corriente que seguirá siendo de \$40000.-, aunque simplemente hayamos "emprolijado" su cuenta corriente.

De la misma forma podríamos Imputar también una Nota de Crédito a una Factura, que aunque recordemos que la acción de Imputar no afectará al saldo final de la cuenta corriente del Cliente, sino será realizado a simple efecto de emprolijarla.

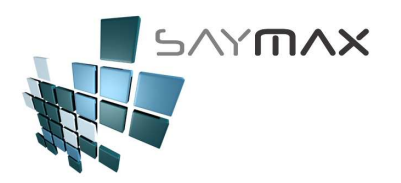

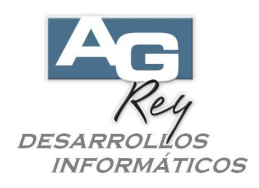

### **REALIZAR UNA COBRANZA EFECTIVO INFORMAL**

Hay dos formas de ingresar una Cobranza de Efectivo (contado) de un Cliente. Una es la forma informal y rápida, y la otra es a través de un Recibo Oficial. Esta opción es la rápida e informal.

| Archivos | Edición Informes    | s Varios | Configuración | Ayuda    | Project    |                                                               |
|----------|---------------------|----------|---------------|----------|------------|---------------------------------------------------------------|
| A. Tal   | olas Maestras       | ×.       |               |          |            |                                                               |
| B. Art   | iculos              | •        |               |          |            |                                                               |
| C. Per   | sonas e Institucion | es 🕨     |               |          |            |                                                               |
| D. Tal   | oleros              |          |               |          |            |                                                               |
| E. Paç   | gos/Cobranzas       | •        | Cobranza a    | Clientes | •          | COBRANZA - (cancelando una Factura)                           |
| F. Pro   | ducción             | Þ        | Pagos a Pro   | veedores | ; <b>)</b> | COBRANZA - Independiente (sin Imputar Factura)                |
| G. Cer   | rrar Sesión         | •        | Movimientos   | de Cheo  | jues 🕨 🕨   | IMPUTA - Ntas.Cred. Indep. ó Pagos Indep. (Imputando Factura) |
| Z. Sali  | ida del Sistema     |          | Gastos        |          |            | IMPUTA - Pagos Independientes a múltiples Facturas            |
| _        |                     |          | -             | _        |            | Recibos Oficiales                                             |

Habiendo ingresado en la pantalla de Cobranzas, será importante seleccionar el modo ALTA, para poder ingresar una nueva cobranza. Para ello se deberá presionar el botón de ALTA de la botonera de Controles.

| digo           | 10294          |                   | 10           | )294                       | -                |
|----------------|----------------|-------------------|--------------|----------------------------|------------------|
| cha            | 10/03/2017     |                   | Acceso p     | or Código                  | ¥                |
| oo de Cobranza | Cobranza a Cl: | ientes 🔽          | Elimina toda | s las Imputaciones de esta | Pago             |
| enerales       |                |                   |              |                            |                  |
| Cobranza de    | Cuenta Corrier | ite a Clientes    |              |                            |                  |
| liente         | 251            | ADRA - SAMA       |              | Cuenta Corriente           |                  |
| uenta Cte.     | 8832           | Con Saldo         | Sin Saldo    | Fecha de Vencimiento       | 13/04/2016       |
| bservaciones   | 30 DIAS FECH   | A DE FACTURA (CC) | Ť            | Importe Total Inicial      | 108.900000       |
| bservaciones 2 | Cuota 1        |                   |              | Forma de pago              | 3                |
| bservaciones 2 | FFA            | 3794              |              | Deuda                      | 30 DIAS FECHA DI |
| orma Pago      | CADA TIDD DE   |                   |              | Recibo Asociado            | 0.00             |
| onnan ugo      | LADA IIDD RE   | <b>1</b> 90       |              | Nº Dago Original           |                  |
| bservacion 1   | 30 DIAS FECH   | A DE FACTURA (CC) | 5            | N Pago Onginar             | 10294            |
| agó \$         |                | 108.90            |              |                            |                  |
|                |                | <u> </u>          |              |                            |                  |
|                |                |                   |              |                            |                  |
|                |                |                   | 1            |                            |                  |

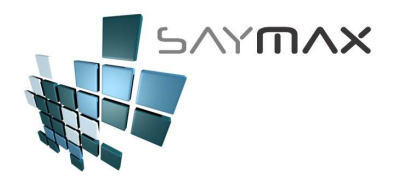

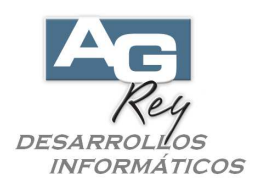

Una vez estando en el modo ALTA, se deberá seleccionar el Cliente presionando uno de los dos prismáticos confeccionados para tal fin.

| Código               |                   | 1         | 10            | 1329                      |                  | <b>3</b> |
|----------------------|-------------------|-----------|---------------|---------------------------|------------------|----------|
| echa / /             |                   |           | Acceso po     | or Código                 |                  | 100      |
| 'ipo de Cobranza     |                   | ~         | Elimina toda: | s las Imputaciones de est | e Pago           |          |
| enerales             |                   |           |               |                           |                  |          |
| Cobranza de Cuenta ( | Corriente a Clier | ntes      |               | _                         |                  | <b>(</b> |
| Cliente              |                   |           | 44 44         | Cuenta Corriente          |                  |          |
| Cuenta Cte.          |                   | Con Saldo | 🔿 Sin Saldo   | Fecha de Vencimiento      | 11               |          |
| Observaciones        |                   |           |               | Importe Total Inicial     |                  |          |
| Observaciones 2      |                   |           |               | Forma de pago             |                  |          |
| Observaciones 2      |                   |           |               | Deuda                     |                  | $\sim$   |
|                      |                   |           |               | Deallar Associate         |                  |          |
| Forma Pago           |                   |           | ~             | Recipo Asociado           |                  | IR       |
| Observacion 1        |                   |           |               | Nº Pago Original          |                  |          |
| Pagó\$               |                   | -         |               |                           | -                | ī        |
| L                    |                   |           |               |                           |                  | 1011000  |
|                      |                   |           |               |                           | Graba y luego Im | puta     |
|                      |                   | _         |               |                           |                  |          |

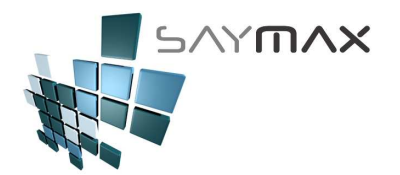

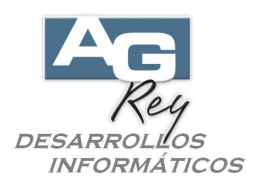

Luego aparecerá una grilla con todos los Clientes, donde se deberá seleccionar el Cliente que está realizando el Pago. Una vez seleccionado el Cliente, se confirmará presionando la tecla ENTER, o bien presionando el botón de confirmación ubicado abajo a la derecha.

| Ay | vuda de Clio | entes por Código           |                    |                  |   |
|----|--------------|----------------------------|--------------------|------------------|---|
|    | Código       | Descripción                | Iva                | Direccion        | • |
| Þ  | 1            | Consumidor Final           | Consumidor Final   | CORRIENTES AVDA. |   |
|    | 10           | PARK S.A.                  | Respons. Inscripto | BOLIVAR          |   |
|    | 100          | G.L.C. S.A.                | Exento             | COLOMBRES        |   |
|    | 101          | MISS S.A.                  | Exento             | MEMBRILLAR       |   |
|    | 102          | CIRCULO S.A.               | Respons. Inscripto | ACEVEDO Y SAENZ  |   |
|    | 103          | SABER S.A.                 | Respons. Inscripto | SAN MARTIN       |   |
|    | 104          | SIND. PERS. CERAMIC. SANIT | Exento             | H. YRIGOYEN      |   |
|    | 105          | GRAFICOS 0.S.              | Exento             | VIAMONTE         |   |
|    | 106          | OSO CENTRAL                | Respons. Inscripto | AVELLANEDA       |   |
|    | 107          | CENTRAL                    | Exento             | PERU             |   |
|    | 108          | EXTERNO S.A.               | Respons. Inscripto | MITRE BARTOLOME  |   |
|    | 109          | FOMUR S.A.                 | Respons. Inscripto | LIBERTADOR AV.   |   |
|    | 110          | GRAF S.A.                  | Exento             | RIOBAMBA         |   |
|    | 111          | POPUL S.A.                 | Exento             | ARANA GOIRI      |   |
|    | 112          | PES HOSPITAL S.A.          | Respons. Inscripto | PEDRIEL          |   |
| Е  | 113          | DIFE AC                    | Respons. Inscripto | LIMA             |   |
|    | 114          | SPESA S.A.                 | Exento             | LAVALLE          |   |
| ľ  | <            |                            |                    | >                |   |
| [  |              |                            | /                  |                  | × |

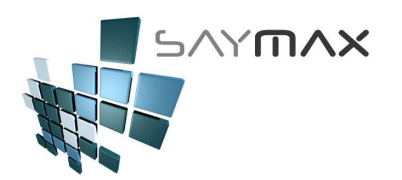

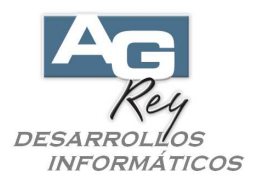

Una vez seleccionado el Cliente, se deberá seleccionar la forma de pago (en este caso "CONTADO"). Al abrir la lista desplegable, se podrán visualizar sólo las formas de pago Efectivo.

Si se desea se podrá escribir el campo "Observación 1" con lo que se desee (campo no obligatorio).

Luego se deberá llenar el campo "Pagó \$" con el importe efectivo que se está cobrando.

Para finalizar, se podrá grabar dicho movimiento de cobranza presionando el botón "Grabar" ubicado en la botonera de Controles, o bien presionando el botón "Graba y luego Imputa" (abajo a la derecha).

El primero sólo grabará el movimiento sin imputar a ninguna Factura del Cliente, dejando la posibilidad de imputarlo en un futuro.

El segundo "Graba y luego Imputa", además de grabar el movimiento, mostrará una lista de Facturas del Cliente, para que el Usuario pueda seleccionar hacia donde imputar dicho pago recientemente ingresado. De cualquiera de las dos formas, al grabar el pago, impactará en la cuenta corriente del Cliente, disminuyendo su saldo final.

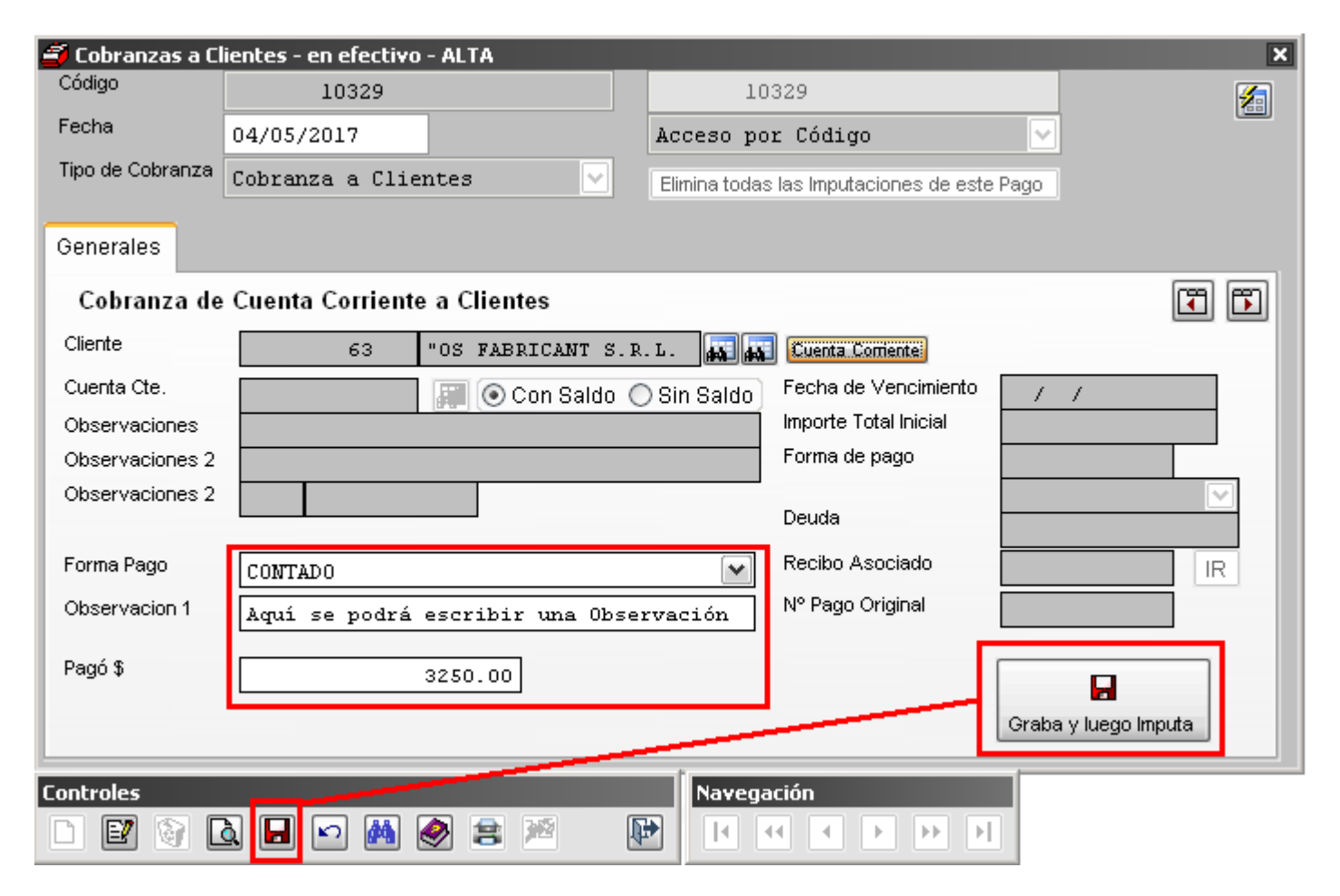

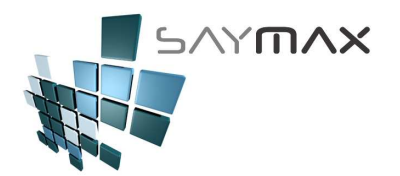

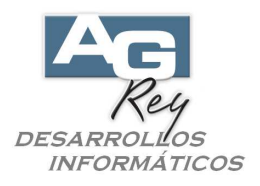

El en caso de haber grabado a través del botón "Graba y luego Imputa", aparecerá una pantalla con todas las facturas que todavía no estén saldadas.

El Sistema sugerirá (tildando automáticamente), imputar las primeras facturas visualizadas hasta llegar al monto del pago recientemente ingresado.

| <b>3</b> 1 | imp          | utació   | n de PAGOS  | 5 a CUENTA | a múltiples F                        | acturas - VEM | TAS     |          |               |    |          | ×    |
|------------|--------------|----------|-------------|------------|--------------------------------------|---------------|---------|----------|---------------|----|----------|------|
|            | Clier        | nte      |             |            | 63 "OS FABRICANT S.R.L.              |               |         |          |               |    |          |      |
|            | Page         | o a Impu | ıtar        | 1          | 10329 Rag.Indep Imp.Orig.: \$3250.00 |               |         |          |               |    |          |      |
|            | Impo         | rte Tota | al del Pago | 3          | 250.00                               |               |         |          |               |    |          |      |
|            | Т            | Tip      | Numero      | Fecha      | \$ Factura                           | \$ Saldo      | IMPUTAR | Cta.Cte. | Cte.Fiscal    |    |          | ^    |
| Г          | <            | FA       | 3749        | 23/04/2015 | 36300.00                             | 33689.32      | 3250.00 | 8736     | 29821         |    |          |      |
| н          |              | FFA      | 3750        | 20/05/2015 | 2315.00                              | 2192.00       | 0.00    | 8739     | 29827         | 1  |          |      |
| Т          |              | FA       | 3752        | 15/06/2015 | 496.10                               | 494.10        | 0.00    | 8752     | 29840         |    |          |      |
| н          |              | FA       | 3775        | 16/10/2015 | 580.80                               | 570.82        | 0.00    | 8805     | 0             |    |          |      |
| н          |              | FA       | 3777        | 20/10/2015 | 144.37                               | 144.37        | 0.00    | 8806     | 8806 D        |    |          |      |
| Т          |              | FA       | 3778        | 03/11/2015 | 117.37                               | 117.37        | 0.00    | 8807     | 0             |    |          |      |
| Т          |              | FA       | 3779        | 03/11/2015 | 117.37                               | 117.37        | 0.00    | 8808     | 0             |    |          |      |
|            |              | FFA      | 3780        | 03/11/2015 | 121.00                               | 121.00        | 0.00    | 8809     | l n           |    |          |      |
|            | $\mathbf{N}$ |          | _           |            |                                      |               |         |          |               |    | >        |      |
|            | Cant         | tidad    |             | 28.00      | Selecci                              | onados        | 1.0     | 00 Real  | izar IMPUTACI | ON | Cancelar | - 11 |
|            | Fact         | uración  | \$          | 130280.80  | Seleccionó li                        | nputar \$     | 3250.0  | 0        |               |    |          |      |
|            | Deu          | da \$    |             | 127335.14  | Fatta l                              | nputar \$     | 0.0     | 00       |               |    |          |      |

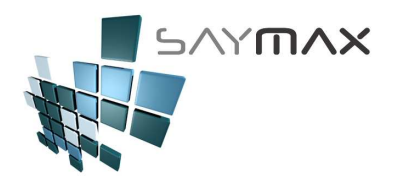

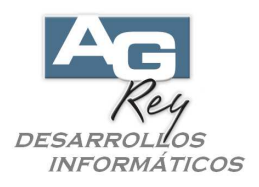

El Usuario podrá cambiar esa sugerencia automática del Sistema, destildando y tildando los comprobantes a imputar según su conveniencia, como así también podrá modificar los importes de la columna "IMPUTAR" destacada en color gris.

Sólo se podrán modificar los importes de los comprobantes tildados (seleccionados).

No se podrán ingresar importes que superen el saldo de cada comprobante.

El Sistema no permitirá que la sumatoria a imputar, supere al importe del pago recientemente ingresado.

| 🧯 Im                  | putació    | n de PAGOS  | i a CUENTA | a múltiples F | acturas - ¥El | NTAS            |          |              | ×           |
|-----------------------|------------|-------------|------------|---------------|---------------|-----------------|----------|--------------|-------------|
| Clie                  | ente       |             |            | 63 "OS FA     | BRICANT S.    | R.L.            | <b>A</b> |              |             |
| Pag                   | go a Impu  | ıtar 🛛      | 1          | .0329 🙀       | Pag.Indep.    | Imp.Orig.: \$32 | 50.00    |              |             |
| Imp                   | oorte Tota | al del Pago | 3          | 250.00        |               |                 |          |              |             |
| Т                     | Tip        | Numero      | Fecha      | \$ Factura    | \$ Saldo      | IMPUTAR         | Cta.Cte. | Cte.Fiscal   | <b>^</b>    |
|                       | ] FFA      | 3749        | 23/04/2015 | 36300.00      | 33689.32      | 1200.00         | 8736     | 29821        |             |
|                       | FFA        | 3750        | 20/05/2015 | 2315.00       | 2192.00       | 0.00            | 8739     | 29827        |             |
|                       | FFA        | 3752        | 15/06/2015 | 496.10        | 494.10        | 100.00          | 8752     | 29840        |             |
|                       | FFA        | 3775        | 16/10/2015 | 580.80        | 570.82        | 0.00            | 8805     | 0            |             |
| <ul> <li>✓</li> </ul> | FFA        | 3777        | 20/10/2015 | 144.37        | 144.37        | 144.37          | 8806     | 0            |             |
|                       | FFA        | 3778        | 03/11/2015 | 117.37        | 117.37        | 0.00            | 8807     | 0            |             |
|                       | FFA        | 3779        | 03/11/2015 | 117.37        | 117.37        | 0.00            | 8808     | 0            |             |
| <                     | FFA        | 3780        | 03/11/2015 | 121 00        | 121.00        | 0.00            | 8809     | 1 0          | >           |
| Car                   | ntidad     |             | 28.00      | Selecci       | onados        | 3.              | 00 Reali | zar IMPUTACI | ON Cancelar |
| Fac                   | cturación  | \$          | 130280.80  | Seleccionó I  | mputar \$     | 1444.           | 37       |              |             |
| Dei                   | uda \$     |             | 127335.14  | Falta I       | mputar \$     | 1805.           | 63       |              |             |

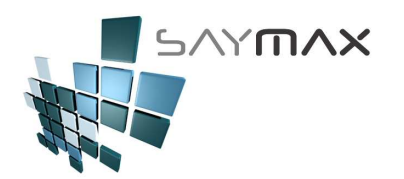

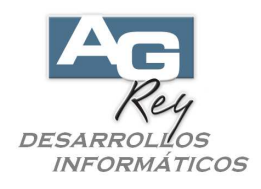

## **REALIZAR UNA DESIMPUTACIÓN DE UN PAGO EN EFECTIVO**

Un pago de un Cliente, podrá ser desimputado de una factura.

Esto puede necesitarse para ser imputado hacia otra factura del mismo Cliente, o bien para poder eliminar el pago, ya que para eliminar un Pago, será necesario desimputarlo previamente.

| Archivos | Edición Inl   | ormes Varios | Configuración | Ayuda Pr     | oject |                                                               |
|----------|---------------|--------------|---------------|--------------|-------|---------------------------------------------------------------|
| A. Tab   | ilas Maestras | •            |               |              |       |                                                               |
| B. Arti  | culos         | •            |               |              |       |                                                               |
| C. Per:  | sonas e Insti | :uciones 🔹 🕨 |               |              |       |                                                               |
| D. Tab   | leros         | +            |               |              |       |                                                               |
| E. Pag   | os/Cobranza   | s 🕨          | Cobranza a    | Clientes     | ►     | COBRANZA - (cancelando una Factura)                           |
| F. Proc  | ducción       | •            | Pagos a Pro   | veedores     | •     | COBRANZA - Independiente (sin Imputar Factura)                |
| G. Cer   | rar Sesión    | •            | Movimiento:   | ; de Cheques | s 🕨   | IMPUTA - Ntas.Cred. Indep. ó Pagos Indep. (Imputando Factura) |
| Z. Salid | da del Sistem | а            | Gastos        |              | •     | IMPUTA - Pagos Independientes a múltiples Facturas            |
|          |               |              |               |              |       | Recibos Oficiales                                             |

Una vez estando en la pantalla en modo CONSULTA, se deberá seleccionar el pago que se desea desimputar. Una vez seleccionado, se deberá presionar el botón "Elimina todas las imputaciones de este Pago".

| 🞒 Cobranzas a Cl | ientes - en efectivo | · Consulta         |               |             |                |                 | ×   |
|------------------|----------------------|--------------------|---------------|-------------|----------------|-----------------|-----|
| Código           | 10329                |                    | 10            | 329         |                |                 | 1   |
| Fecha            | 04/05/2017           |                    | Acceso po     | r Código    |                | ~               |     |
| Tipo de Cobranza | Cobranza a Clie      | ntes 🔽             | Elimina todas | las Imputac | ciones de este | Pago            |     |
| Generales        |                      |                    |               |             |                |                 |     |
| Cobranza de      | Cuenta Corriente     | a Clientes         |               |             |                | [               | 3 🖾 |
| Cliente          | 63                   | "OS FABRICANT S.R  | . L. 📰 📰      | Cuenta Co   | miente         |                 |     |
| Cuenta Cte.      | 8806                 | 🗿 💿 Con Saldo 🔇    | ) Sin Saldo   | Fecha de '  | Vencimiento    | 19/11/2015      |     |
| Observaciones    | 30 DIAS FECHA        | DE FACTURA (CC)    |               | Importe To  | tal Inicial    | 144.37000       | 0   |
| Observaciones 2  | Cuota 1              |                    |               | Forma de j  | pago           | 3               |     |
| Observaciones 2  | FFA 3                | 777                |               | Deuda       |                | 30 DIAS FECHA D | 1 🔽 |
| Forma Pago       | CONTADO              |                    | ~             | Recibo As   | ociado         |                 | IR  |
| Observacion 1    | Aquí se podrá        | escribir una Obse: | rvación       | Nº Pago O   | riginal        | 10329           |     |
| Pagó \$          |                      | 144.37             |               |             |                |                 |     |
|                  |                      |                    |               |             |                |                 |     |
|                  |                      |                    |               |             |                |                 |     |
| Controles        |                      |                    | Navega        | ción        |                |                 |     |
|                  | à 🖬 🗠 🛤              | 🥺 😫 🖄 🛛            | • ا           | • • •       | • • •          | ]               |     |

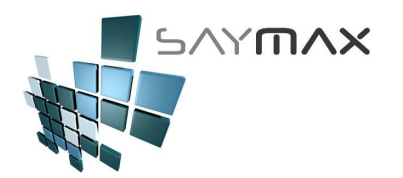

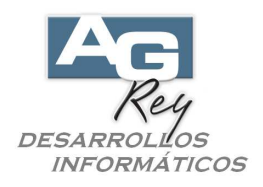

Existe la posibilidad que el pago original, se haya abierto en distintos pagos más pequeños donde cada uno de ellos está imputando a distintas facturas del Cliente.

En este caso, el Sistema mostrará todos los subpagos del pago original, para que el Usuario pueda tomar nota de los códigos (marcados en la columna "Cod. Pago"), para que luego decida si los desimputará también a cada uno de ellos en forma independiente o no.

Esta pantalla es sólo descriptiva para informarle al Usuario, y sólo desimputará el pago indicado inicialmente en la pantalla anterior.

Para salir de la pantalla, se debe presionar el botón "Salir".

| 3 | Este Pago tiene | pagos RELA | CIC | INADOS     |                  |                 |         | ×                                                      |
|---|-----------------|------------|-----|------------|------------------|-----------------|---------|--------------------------------------------------------|
| ( | Excel           |            |     |            |                  |                 |         | Salir                                                  |
| П | Pago_original   | Cod pag    | 0   | Fecha      | Tipo_comprobante | Cod_comprobante | Importe | Observacion1                                           |
| Þ | 10329           | 10329      |     | 04/05/2017 | FFA              | 3777            | 144.37  | Aquí se podrá escribir una Observación                 |
|   | 10329           | 10330      |     | 04/05/2017 | FFA              | 3749            | 3005.63 | Pgo.Orig.: 10329 - Aquí se podrá escribir una Observac |
|   | 10329           | 10331      |     | 04/05/2017 | FFA              | 3752            | 100.00  | Pgo.Orig.: 10329 - Aquí se podrá escribir una Observac |
|   |                 |            |     |            |                  |                 |         |                                                        |
|   |                 |            |     |            |                  |                 |         |                                                        |
| H |                 |            |     |            |                  |                 |         |                                                        |
| H |                 |            |     |            |                  |                 |         |                                                        |
| H |                 |            |     |            |                  |                 |         |                                                        |
| H |                 |            |     |            |                  |                 |         |                                                        |
| H |                 |            |     |            |                  |                 |         |                                                        |
| H |                 |            |     |            |                  |                 |         |                                                        |
| H |                 |            |     |            |                  |                 |         |                                                        |
| H |                 |            |     |            |                  |                 |         | ~                                                      |
| ľ | (               |            |     |            |                  |                 |         | >                                                      |

Luego de haber salido de la pantalla informativa anterior, se mostrará un cartel de confirmación para desimputar el pago seleccionado inicialmente.

| J0329       10329       10329         Fecha       04/05/2017       Acceso por Código         Tipo de Cobranza       Cobranza a Clientes       Elimina todas las imputaciones de este Pago         Generales       Cobranza de Cuenta Corriente a Clientes       Importe Total Inicial         Cliente       63 "05 FABRICANT S.R.L.       Fecha de Vencimiento         Cuenta Cte.       8806       Con Saldo O Sin Saldo         Observaciones       30 DIAS FECHA DE FACTURA (CC)       Importe Total Inicial         Cueta 1       Forma de pago       3         Observaciones 2       FFA 3777       Atención       0.0         Forma Pago       CONTADO       Este pago está asociado a otros Pagos.       0.0         Observacion 1       Aquí se podrá escribir una       Desea da desimputar este pago de todas formas?       10329         Pagó \$       144.37       Aceptar       Cancelar       10329                                                                                                    | Cobranzas a Cl | ientes - en efectiv | ro - CONSULTA     |                   |                            |          | _        |
|----------------------------------------------------------------------------------------------------|----------------|---------------------|-------------------|-------------------|----------------------------|----------|----------|
| echa 04/05/2017 Acceso por Código   ipo de Cobranza Cobranza a Clientes   cenerales   Cobranza de Cuenta Corriente a Clientes     Cliente 63   63 0S FABRICANT S.R.L.     Cuenta Cerriente     63   0 Di As FRCHA DE FACTURA (CC)   Cuenta I   Cobranza I     Forma de pago   Contrato   Cuota I   Forma Pago   Contrato   Contrato   Contrato   Acceptar   Contrato   Aquí se podrá escribir una   Pagó \$     144.37     Acceptar     Cancelar                                                                                                    | odigo          | 10329               |                   | 1                 | 0329                       |          | 1        |
| po de Cobranza       Cobranza a Clientes       Elimina todas las Imputaciones de este Pago         enerales       Cobranza de Cuenta Corriente a Clientes       Imputaciones de este Pago         Cliente       63 "OS FABRICANT S.R.L.       Imputaciones         Cuenta Cte.       8806 @ O Con Saldo O Sin Saldo       Fecha de Vencimiento       19/11/2015         Observaciones       30 DIAS FECHA DE FACTURA (CC)       Importe Total Inicial       144.370000         Observaciones 2       Cuota 1       Forma de pago       3         Observaciones 2       Conta 1       Fecha de Vencimiento       19/11/2015         Observaciones 2       Cuota 1       Forma de pago       3         Observaciones 2       Conta 1       Fecha de Vencimiento       19/11/2015         Observaciones 2       Cuota 1       Forma de pago       3         Observaciones 2       Este pago está asociado a otros Pagos.       DIAS FECHA DI         Orma Pago       CONTADO       Este pago está asociado a otros Pagos.       10329         Observacion 1       Aquí se podrá escribir una       Aceptar Cancelar       10329                                                                                                    | echa           | 04/05/2017          |                   | Acceso p          | or Código                  | ~        |          |
| enerales         Cobranza de Cuenta Corriente a Clientes         liente       63 "OS FABRICANT S.R.L.         liente       63 "OS FABRICANT S.R.L.         uenta Cte.       8806 @ O Con Saldo O Sin Saldo         bloservaciones       DIAS FECHA DE FACTURA (CC)         liente       19/11/2015         abservaciones       O DIAS FECHA DE FACTURA (CC)         Cuota 1       Fra 3777         Atención       O DIAS FECHA DI         orma Pago       CONTADO         agó \$       144.37                                                                                                    | po de Cobranza | Cobranza a Cl:      | ientes 🔽          | Elimina toda      | as las Imputaciones de est | te Pago  |          |
| Cobranza de Cuenta Corriente a Clientes         liente       63 "OS FABRICANT S.R.L.         uenta Cte.       8806         bservaciones       30 DIAS FECHA DE FACTURA (CC)         bservaciones 2       Cuota 1         bservaciones 2       FFA         bservaciones 2       FFA         bservaciones 2       Torma de pago         bservaciones 2       FFA         bservaciones 2       S777         Atención       Ongo está asociado a otros Pagos.         bservacion 1       Aquí se podrá escribir una         agó \$       144.37                                                                                                    | enerales       |                     |                   |                   |                            |          |          |
| liente 63 "OS FABRICANT S.R.L. Cuenta Corriente<br>uenta Cte.<br>beservaciones<br>beservaciones 2<br>beservaciones 2<br>orma Pago<br>CONTADO<br>beservacion 1<br>agó \$ 144.37<br>Cuenta Corriente<br>Fecha de Vencimiento<br>Inporte Total Inicial<br>Forma de pago<br>FFA 3777<br>Atención<br>ContraDo<br>Leste pago está asociado a otros Pagos.<br>Desea dar desimputar este pago de todas formas?<br>IO329                                                                                                    | Cobranza de    | Cuenta Corrier      | nte a Clientes    |                   |                            |          | •        |
| uenta Cte.<br>bservaciones<br>bservaciones 2<br>bservaciones 2<br>bser | liente         | 63                  | "OS FABRICANT S.  | .R.L.             | Cuenta Corriente           |          |          |
| bservaciones 2<br>bservaciones 2<br>bservaciones 2   | uenta Cte.     | 8806                | 🗌 🗿 💿 Con Saldo   | O Sin Saldo       | Fecha de Vencimiento       | 19/11/20 | 15       |
| Servaciones 2     Cuota 1     Forma de pago     3       pservaciones 2     FFA     3777     PIAS FECHA DI       rma Pago     CONTADO     Aquí se podrá escribir una     Este pago está asociado a otros Pagos.<br>Desea dar desimputar este pago de todas formas?     10329       gó \$     144.37     Aceptar     Cancelar                                                                                                    | oservaciones   | 30 DIAS FECH        | A DE FACTURA (CC) |                   | Importe Total Inicial      | 14       | 4.370000 |
| oservaciones 2 FFA 3777<br>Atención CONTADO<br>Servacion 1 Aquí se podrá escribir una<br>agó \$ 144.37<br>Atención Cancelar<br>Atención Conta pagos.<br>Desea dar desimputar este pago de todas formas?<br>Aceptar Cancelar                                                                                                    | oservaciones 2 | Cuota 1             |                   |                   | Forma de pago              |          | 3        |
| orma Pago CONTADO Este pago está asociado a otros Pagos.<br>Desea dar desimputar este pago de todas formas? 10329<br>agó \$ 144.37                                                                                                    | oservaciones 2 | FFA                 | 3777 Ater         | nción             | ~                          | DIAS     | FECHA DI |
| bservacion 1 Aquí se podrá escribir una Desea dar desimputar este pago de todas formas? 10329<br>agó \$ 144.37 Aceptar Cancelar                                                                                                    | orma Pago      | CONTADO             | Fs                | ste nago está asi | ociado a otros Pagos       |          | IR       |
| agó \$ 144.37 Aceptar Cancelar                                                                                                    | bservacion 1   | Aquí se podra       | á escribir una De | esea dar desimpi  | utar este pago de todas fo | rmas? 1  | 0329     |
| ago \$ 144.37                                                                                                    | a má 👁         |                     |                   | Aceste            | Conceller                  |          |          |
|                                                                                                    | ago a          |                     | 144.37            | Асеріа            |                            |          |          |
|                                                                                                    |                |                     |                   |                   |                            |          |          |
|                                                                                                    |                |                     |                   | 1.000             |                            | 22       |          |
|                                                                                                    | ) 🛛 🗑 🖉        | A 🖬 🗠 👪             | 🛃 😫 🎽             |                   | • • • • •                  | 1        |          |

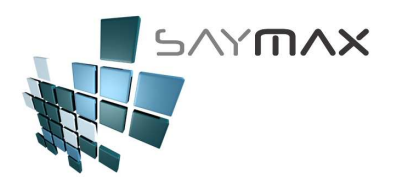

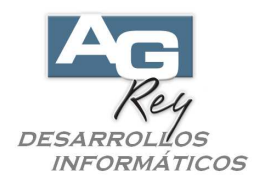

#### ELIMINAR UN PAGO EN EFECTIVO

Para poder eliminar un pago, será importante ser un Usuario con perfil de acceso que permita realizar tal acción.

Antes de eliminar un pago, se deberá desimputarlo de su o sus facturas asociadas en el caso de que las tuviera. Para ello, se deberá presionar el botón "Elimina todas las Imputaciones de este Pago", y luego de presionado, podrá eliminarlo definitivamente.

| 🚄 Cobranzas a Cl | ientes - en efectivo | - CONSULTA        |                   |                            |                  | ×        |
|------------------|----------------------|-------------------|-------------------|----------------------------|------------------|----------|
| Código           | 10330                |                   | 10                | )330                       |                  | 1        |
| Fecha            | 04/05/2017           |                   | Acceso po         | or Código                  | ~                |          |
| Tipo de Cobranza | Cobranza a Clie      | ntes 🖂            | Elimina toda:     | s las Imputaciones de este | Pago             |          |
| Generales        |                      |                   |                   |                            |                  |          |
| Cobranza de      | Cuenta Corriente     | e a Clientes      |                   |                            | •                |          |
| Cliente          | 63                   | "OS FABRICANT S.R | . г. 🗿 🗿          | Cuenta Corriente           |                  |          |
| Cuenta Cte.      | 8736                 | 🗿 💿 Con Saldo 🔇   | ) Sin Saldo ]     | Fecha de Vencimiento       | 23/05/2015       |          |
| Observaciones    | 30 DIAS FECHA        | DE FACTURA (CC)   |                   | Importe Total Inicial      | 36300.000000     |          |
| Observaciones 2  | Cuota 1              |                   |                   | Forma de pago              | 3                | _        |
| Observaciones 2  | FFA 3                | 3749              |                   | Deuda                      | 30 DIAS FECHA DI | 2        |
| 5                |                      |                   |                   | Desiles Associate          | 30683.6          | <u> </u> |
| Forma Pago       | CONTADO              |                   | $\mathbf{\nabla}$ | Recipo Asociado            |                  | 2        |
| Observacion 1    | Pgo.Orig.:           | 10329 - Aquí      | se podrá          | Nº Pago Original           | 10329            |          |
| Pagó \$          |                      | 3005.63           |                   |                            |                  |          |
|                  |                      |                   |                   |                            |                  |          |
|                  |                      |                   |                   |                            |                  |          |
| Controles        |                      |                   | Navega            | ación                      |                  |          |
| d ey 🕅           | à 🛛 🗠 🛤              | 🖹 🖻 🛛             |                   | • • • • •                  |                  |          |

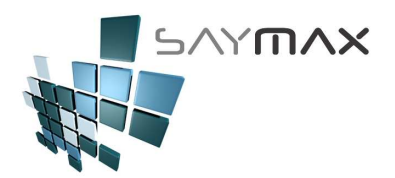

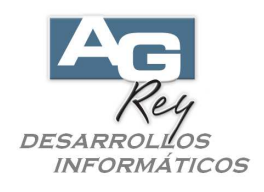

Para eliminarlo, se deberá simplemente presionar el botón de "Eliminar" ubicado en la botonera de Controles.

| 🞒 Cobranzas a Cl | ientes - en efectivo | - CONSULTA         |               |                            |       | × |
|------------------|----------------------|--------------------|---------------|----------------------------|-------|---|
| Código           | 10330                |                    | 10            | )330                       | 4     | 3 |
| Fecha            | 04/05/2017           |                    | Acceso po     | or Código                  | ~     |   |
| Tipo de Cobranza | Cobranza a Clie      | ntes 🗸 🗸           | Elimina toda: | s las Imputaciones de este | Pago  |   |
| Generales        |                      |                    |               |                            |       |   |
| Cobranza de      | Cuenta Corriente     | e a Clientes       |               |                            | T I   | ו |
| Cliente          | 63                   | "OS FABRICANT S.R. | . г. 📰 🛲      | Cuenta Corriente           |       |   |
| Cuenta Cte.      |                      | 📰 💿 Con Saldo 🔘    | ) Sin Saldo   | Fecha de Vencimiento       | 1 1   |   |
| Observaciones    |                      |                    | Í             | Importe Total Inicial      |       |   |
| Observaciones 2  |                      |                    |               | Forma de pago              |       |   |
| Observaciones 2  |                      |                    |               | Deuda                      |       |   |
| Forma Pago       | CONTADO              |                    |               | Recibo Asociado            | IB    |   |
| Observacion 1    | Pgo.Orig.:           | 10329 - Aquí s     | se podrá      | Nº Pago Original           | 10329 |   |
| Pagó \$          |                      | 3005.63            |               |                            |       |   |
|                  |                      |                    |               |                            |       |   |
|                  |                      |                    |               |                            |       |   |
| Controles        |                      |                    | Navega        | ación                      |       |   |
| d ey 🕅           | à 🛛 🗠 🛤              | 会 🖹 🖉 🛛 🛽          | •             | • • • • •                  |       |   |

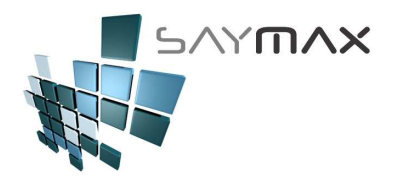

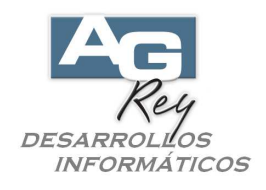

Se solicitará una confirmación.

**IMPORTANTE**: al eliminar un pago, impactará en el saldo de la cuenta corriente del Cliente que haya realizado el pago.

| 🗃 Cobranzas a Cl                              | ientes - en efectivo | - CONSULTA        |               |                           |         | ×    |  |
|-----------------------------------------------|----------------------|-------------------|---------------|---------------------------|---------|------|--|
| Código                                        | 10330                |                   | 10            | 1                         |         |      |  |
| Fecha                                         | 04/05/2017           |                   | Acceso po     | or Código                 | ~       |      |  |
| Tipo de Cobranza                              | Cobranza a Clie      | ntes 🔽            | Elimina toda: | s las Imputaciones de est | te Pago |      |  |
| Generales                                     |                      |                   |               |                           |         |      |  |
| Cobranza de Cuenta Corriente a Clientes 🛛 👔 🖪 |                      |                   |               |                           |         |      |  |
| Cliente                                       | 63                   | "OS FABRICANT S.R | . г. 🗿 🗿      | Cuenta Corriente          |         |      |  |
| Cuenta Cte.                                   |                      | 📰 💿 Con Saldo 🄇   | ) Sin Saldo   | Fecha de Vencimiento      | 11      |      |  |
| Observaciones                                 | I                    |                   |               | Importe Total Inicial     |         |      |  |
| Observaciones 2                               |                      | ATENCION !        |               |                           |         |      |  |
| Observaciones 2                               |                      |                   | cor           | ИГТРИА НА ВАЛА            |         |      |  |
|                                               |                      | (2)               | 001           | ALTINIA NA DADA           |         |      |  |
| Forma Pago                                    | CONTADO              |                   |               |                           |         | IR   |  |
| Observacion 1                                 | Pgo.Orig.:           | 10                |               | _                         |         | 0329 |  |
| Pagó \$                                       |                      | 3005.e            | <u>S</u> I    | <u>N</u> O                |         |      |  |

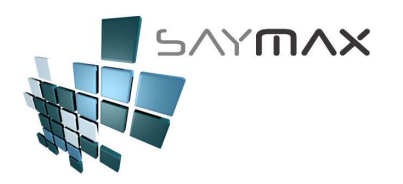

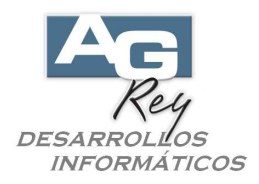

### REALIZAR UNA COBRANZA CON CHEQUE INFORMAL

Hay dos formas de ingresar un CHEQUE de un Cliente. Una es la forma informal y rápida, y la otra es a través de un Recibo Oficial. Esta opción es la rápida e informal.

| Archivos Edición Informes Vario                                                  | os Configuración Ayuda Proje                                         | ect                                                                                                    |
|----------------------------------------------------------------------------------|----------------------------------------------------------------------|----------------------------------------------------------------------------------------------------|
| A. Tablas Maestras<br>B. Articulos<br>C. Personas e Instituciones<br>D. Tableros |                                                                      |                                                                                                    |
| E. Pagos/Cobranzas<br>F. Producción                                              | <ul> <li>Cobranza a Clientes</li> <li>Pagos a Proveedores</li> </ul> |                                                                                                    |
| G. Cerrar Sesión                                                                 | Movimientos de Cheques                                               | <ul> <li>Ingreso de Cheques - Clientes</li> </ul>                                                                             |
| Z. Salida del Sistema                                                            | Gastos                                                               | <ul> <li>Ingreso de Cheques - Proveedores</li> </ul>                                                                          |
|                                                                                  |                                                                      | Ingreso de Cheques - Otros<br>Listado de Cheques - Clientes<br>Listado de Cheques - Proveedores<br>Listado de Cheques - Otros |

Habiendo ingresado en la pantalla de Cheques, será importante seleccionar el modo ALTA, para poder ingresar un nueva cheque. Para ello se deberá presionar el botón de ALTA de la botonera de Controles.

| 🎒 Cheques - (                                                | CONSULTA           |          |         |              |      |                     |         |         | ×   |  |
|--------------------------------------------------------------|--------------------|----------|---------|--------------|------|---------------------|---------|---------|-----|--|
| Nro.Interno                                                  | 271                | 2        |         |              |      | 2710                |         |         |     |  |
| Descripción                                                  | Ch 2710            |          |         |              |      | Acceso por Código 💌 |         |         |     |  |
| Generales                                                    | Otros Datos        | Salida   | Cobrado | Comprobante  | Regi | stro                | Tablero |         |     |  |
| Ingreso del Cheque de Clientes o Entrega a Proveedores 🛛 👔 🗊 |                    |          |         |              |      |                     |         |         |     |  |
| Forma de Pago CHEOUE                                         |                    |          |         |              |      | <b>v</b>            |         |         | _   |  |
| Moneda pesos                                                 |                    |          |         |              |      | ~                   | 04/(    | 05/2017 |     |  |
| Tipo Arch.Personas Cliente Depositar                         |                    |          |         |              |      |                     | .       |         |     |  |
| Cliente                                                      |                    | ť        | 53      | "OS FABRICAN | гз.ғ | R.L."               | ]       | 5572017 | - 1 |  |
| Cód. Banco                                                   | 20 V               | arios    |         |              |      | ~                   | ]       |         |     |  |
| Nro. de Che                                                  | que 7              | 53829100 | )       |              |      |                     |         |         |     |  |
| Importe Che                                                  | orte Cheque 780.00 |          |         |              |      |                     |         |         |     |  |
|                                                              |                    |          |         |              |      |                     |         |         |     |  |
| Cardwalaa                                                    | _                  |          | _       |              | N    |                     |         | _       |     |  |
|                                                              |                    |          |         |              | Nav  | egacio              |         |         |     |  |
| ue                                                           |                    | 2 🙆      | 1       | M 🛃 🔁        |      |                     |         |         |     |  |

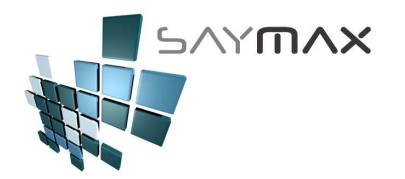

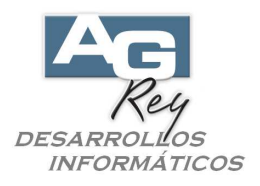

Una vez dentro de la pantalla de Ingreso de Cheques, se deberán ingresar los campos marcados en rojo, como ser que tipo de "Forma de Pago" (que sería el tipo de cheque se desea ingresar) ya que podrían haber varios tipos de cheques. En este ejemplo simple, seleccionamos "CHEQUE" como cheques en general. Luego se deberá seleccionar el Cliente, presionando el botón de búsqueda de Clientes (desde el botón de búsqueda marcado en rojo).

Luego el Banco relacionado con el Cheque, el "Nro. de Cheque", su importe, y la fecha de "Depositar"

| 🞒 Cheques - A | ALTA     |                                     |             | ×                    |
|---------------|----------|-------------------------------------|-------------|----------------------|
| Nro.Interno   | :        | 2711                                |             | 2711                 |
| Descripción   | Ch 271   | 1                                   | Acceso      | por Código 🔽         |
| Generales     | Otros Da | tos Salida Cobrado Comprobante      | Registro Ta | blero                |
| Ingreso d     | el Cheq  | ue de Clientes o Entrega a Proveedo | res         |                      |
| Forma de Pa   | igo      | CHEQUE                              | ~           | Eecha Entrada        |
| Moneda        | ٥        | pesos                               | ¥           | 04/05/2017           |
| Tipo Arch.Pe  | ersonas  | Cliente                             |             | Depositar            |
| Cliente       |          | 63 "OS FABRICANT                    | S.R.L."     | 24/05/2017           |
| Cód. Banco    | 2        | Varios                              | ~           |                      |
| Nro. de Cheo  | que      | 632388618                           |             |                      |
| Importe Cheo  | que      | 12800.00                            |             | Graha y luego imputa |
|               |          |                                     |             | craba ) lacge impata |
|               |          |                                     |             |                      |
| Controles     |          |                                     | Navegación  |                      |
| 🗅 🛃 🕅         | à F      | 🖸 🛃 🧶 🖹 🔛 🔛                         |             |                      |

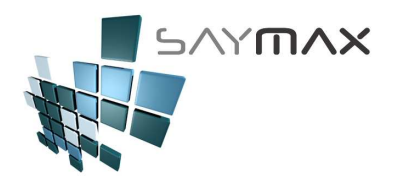

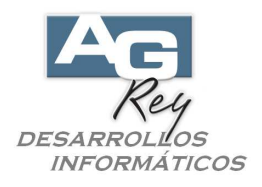

Para finalizar, se podrá grabar dicho cheque presionando el botón "Grabar" ubicado en la botonera de Controles, o bien presionando el botón "Graba y luego Imputa" (abajo a la derecha).

El primero sólo grabará el movimiento sin imputar a ninguna Factura del Cliente, dejando la posibilidad de imputarlo en un futuro.

El segundo "Graba y luego Imputa", además de grabar el movimiento, mostrará una lista de Facturas del Cliente, para que el Usuario pueda seleccionar hacia donde imputar dicho cheque recientemente ingresado. De cualquiera de las dos formas, al grabar el cheque, impactará en la cuenta corriente del Cliente, disminuyendo su saldo final.

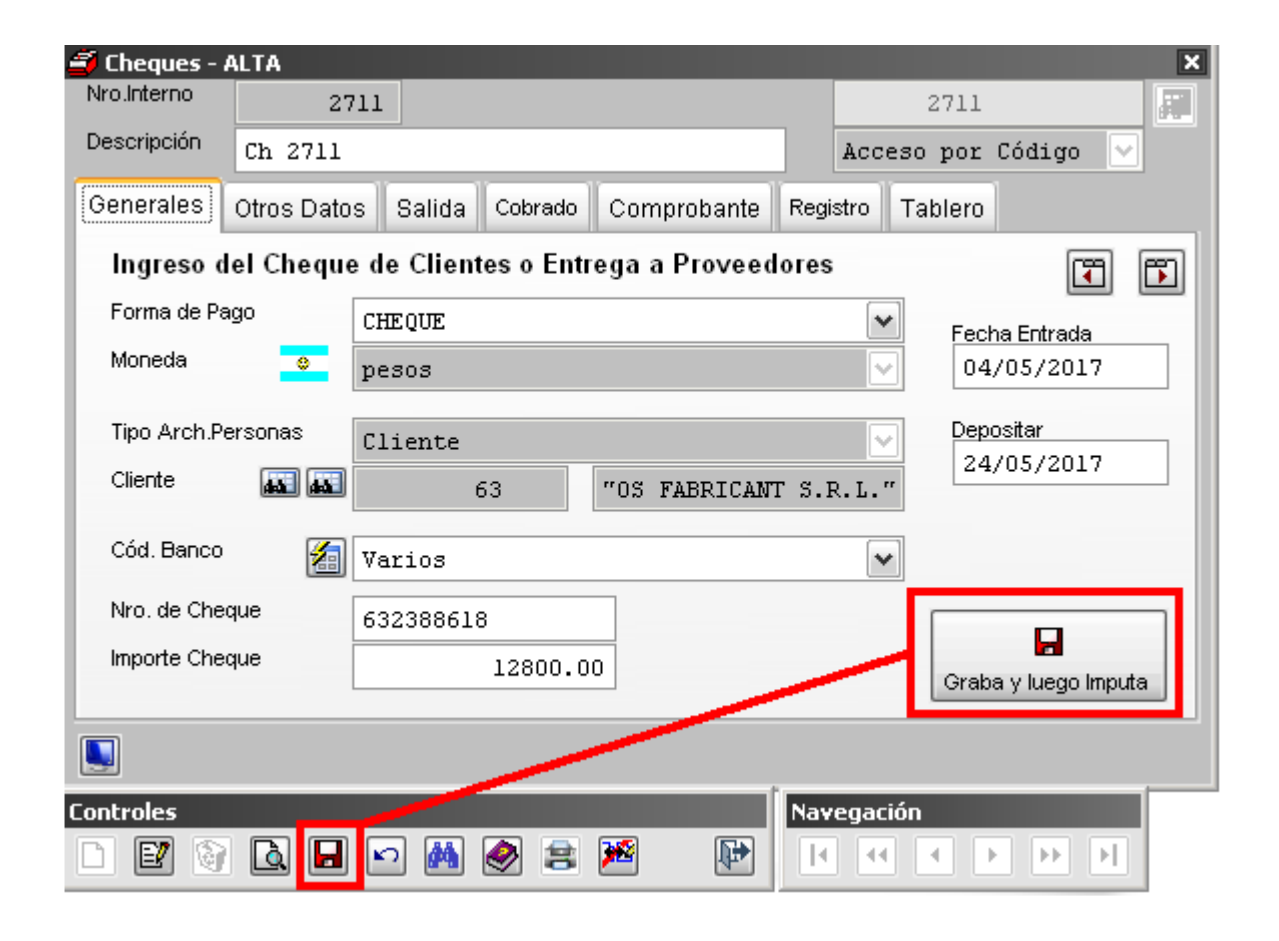

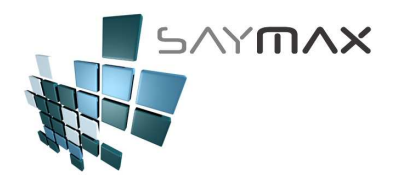

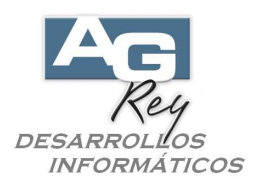

El en caso de haber grabado a través del botón "Graba y luego Imputa", aparecerá una pantalla con todas las facturas que todavía no estén saldadas.

El Sistema sugerirá (tildando automáticamente), imputar las primeras facturas visualizadas hasta llegar al monto del pago recientemente ingresado (en este caso \$12800.-).

| 3                      | 🕽 Imputación de PAGOS a CUENTA a múltiples Facturas - ¥ENTAS 🛛 🗙 |          |            |            |                                                |           |          |          |               |    |          |
|------------------------|------------------------------------------------------------------|----------|------------|------------|------------------------------------------------|-----------|----------|----------|---------------|----|----------|
|                        | Clier                                                            | nte      |            |            | 63 "OS FABRICANT S.R.L.                        |           |          |          |               |    |          |
| Pago a Imputar         |                                                                  |          | tar        | 1          | 10339 🙀 Cheque :(2711) - Imp.Orig.: \$12800.00 |           |          |          |               |    |          |
| Importe Total del Pago |                                                                  |          | l del Pago | 12         | 800.00                                         |           |          |          |               |    |          |
|                        | т                                                                | Тір      | Numero     | Fecha      | \$ Factura                                     | \$ Saldo  | IMPUTAR  | Cta.Cte. | Cte.Fiscal    |    | ~        |
|                        |                                                                  | FFA      | 3749       | 23/04/2015 | 36300.00                                       | 26589.32  | 12800.00 | 8736     | 29821         |    |          |
|                        |                                                                  | FFA      | 3750       | 20/05/2015 | 2315.00                                        | 1412.00   | 0.00     | 8739     | 29827         |    |          |
|                        |                                                                  | FFA      | 3778       | 03/11/2015 | 117.37                                         | 26.66     | 0.00     | 8807     | 0             |    |          |
|                        |                                                                  | FFA      | 3779       | 03/11/2015 | 117.37                                         | 117.37    | 0.00     | 8808     | 0             |    |          |
|                        |                                                                  | FFA      | 3780       | 03/11/2015 | 121.00                                         | 121.00    | 0.00     | 8809     | 0             |    |          |
|                        |                                                                  | FFA      | 3788       | 19/01/2016 | 16.58                                          | 16.58     | 3 0.00   | 8826     | 0             |    |          |
|                        |                                                                  | FFA      | 3805       | 29/04/2016 | 14.08                                          | 14.08     | 3 0.00   | 8843     | 0             |    |          |
|                        | <                                                                | FFA      | 3806       | 29/04/2018 | 121.00                                         | 121 00    | 0.00     | 8844     | 1 0           |    | >        |
|                        | Can                                                              | tidad    |            | 25.00      | Selecci                                        | onados 📃  | 1.       | 00 Reali | izar IMPUTACI | ON | Cancelar |
|                        | Fac                                                              | turación | \$         | 129059.53  | Seleccionó l                                   | mputar \$ | 12800.0  | 00       |               |    |          |
|                        | Deu                                                              | da \$    |            | 118155.14  | Falta I                                        | mputar \$ | 0.       | 00       |               |    |          |

El Usuario podrá cambiar esa sugerencia automática del Sistema, destildando y tildando los comprobantes a imputar según su conveniencia, como así también podrá modificar los importes de la columna "IMPUTAR" destacada en color gris.

Sólo se podrán modificar los importes de los comprobantes tildados (seleccionados).

No se podrán ingresar importes que superen el saldo de cada comprobante.

El Sistema no permitirá que la sumatoria a imputar, supere al importe del pago recientemente ingresado.

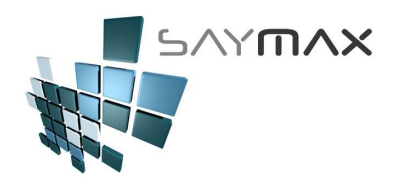

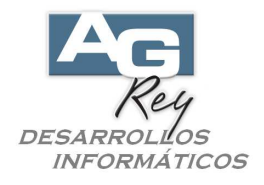

# <u>REALIZAR UNA DESIMPUTACIÓN DE UN CHEQUE</u>

Un cheque de un Cliente, podrá ser desimputado de una factura.

Esto puede necesitarse para ser imputado hacia otra factura del mismo Cliente, o bien para poder eliminar el cheque, ya que para eliminar un cheque, será necesario desimputarlo previamente.

| Archivos Edición Informes Vari                                                   | ios Configuración                                   | Ayuda Proje          | ect |                                                                                                    |
|----------------------------------------------------------------------------------|-----------------------------------------------------|----------------------|-----|----------------------------------------------------------------------------------------------------|
| A. Tablas Maestras<br>B. Articulos<br>C. Personas e Instituciones<br>D. Tableros | )<br>)<br>)                                         |                      |     |                                                                                                    |
| E. Pagos/Cobranzas<br>F. Producción                                              | <ul> <li>Cobranza a</li> <li>Pagos a Pro</li> </ul> | Clientes<br>veedores |     |                                                                                                    |
| G. Cerrar Sesión                                                                 | Movimientos                                         | de Cheques           | •   | Ingreso de Cheques - Clientes                                                                                                 |
| Z. Salida del Sistema                                                            | Gastos                                              |                      | Þ   | Ingreso de Cheques - Proveedores                                                                                              |
|                                                                                  |                                                     |                      |     | Ingreso de Cheques - Otros<br>Listado de Cheques - Clientes<br>Listado de Cheques - Proveedores<br>Listado de Cheques - Otros |

Una vez estando en la pantalla en modo CONSULTA, se deberá seleccionar el cheque que se desea desimputar.

| 🞒 Cheques -                                                  | CONSULTA    |          |         |         |          |                   |            | ×                     |
|--------------------------------------------------------------|-------------|----------|---------|---------|----------|-------------------|------------|-----------------------|
| Nro.Interno                                                  | 27          | 11       |         |         |          | 1                 | 2711       | <b></b>               |
| Descripción                                                  | Ch 2711     |          |         |         |          | Acces             | o por Códi | .go 🔽                 |
| Generales                                                    | Otros Datos | s Salida | Cobrado | Comprol | oante R  | egistro T         | ablero     |                       |
| Ingreso del Cheque de Clientes o Entrega a Proveedores 🛛 👔 🗊 |             |          |         |         |          |                   |            |                       |
| Forma de Pa                                                  | ago [       | CHEQUE   |         |         |          | ~                 | Facha Ent  | rada                  |
| Moneda pesos                                                 |             |          |         |         |          |                   | 04/05/     | 2017                  |
| Tipo Arch.P                                                  | ersonas     | Cliente  |         |         |          | ~                 | Depositar  | 2017                  |
| Cliente                                                      |             | l        | 63      | "OS FAB | RICANT : | S.R.L."           | 24/03/     | 2017                  |
| Cód. Banco                                                   | 1           | Varios   |         |         |          | ~                 |            |                       |
| Nro. de Che                                                  | que         | 63238861 | 8       |         |          |                   |            |                       |
| Importe Che                                                  | que         |          | 12800.0 | 0       |          |                   |            |                       |
|                                                              |             |          |         |         |          |                   |            |                       |
| Controles                                                    |             | D 🙀      | ۱       | 2       | N        | lavegaciór<br>🚺 📢 | 1<br>• • • | <ul> <li>I</li> </ul> |

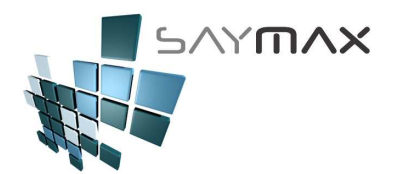

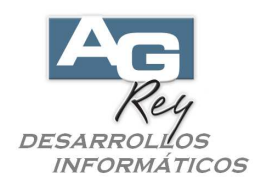

Una vez seleccionado, se deberá seleccionar la solapa "Comprobante", para luego presionar el botón "Elimina todas las Imputaciones del cheque".

| 🞒 Cheques - | CONSULTA              |               |              |                   | ×        |
|-------------|-----------------------|---------------|--------------|-------------------|----------|
| Nro.Interno | 2711                  |               |              | 2711              | <b>4</b> |
| Descripción | Ch 2711               |               |              | Acceso por Cód    | igo 🔽    |
| Generales   | Otros Datos Sali      | ida Cobrado   | Comprobante  | tegistro Tablero  |          |
| Comprob     | ante (solo d          | de lectura)   | Cobranza     | (solo de lectura) | Ĩ        |
| Tipo Compre | bante                 |               | Tipo de Pago |                   |          |
| Nro. Compre | bante                 | 07.40         | Nro, de Pago |                   |          |
|             |                       | 3749          |              |                   |          |
| Info        | me de Comprobantes    | Imputados     |              |                   |          |
| Elimina     | todas las Imputaciona | es del cheque |              |                   |          |
|             | Impresión del Che     | que           |              |                   |          |
|             |                       |               |              |                   |          |
| Controles   |                       |               | •            | lavegación        |          |
| D 🕑 🕲       |                       | M 🔗 🖹         | 2            |                   | ► ►      |

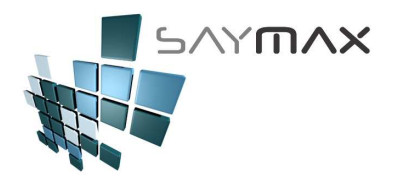

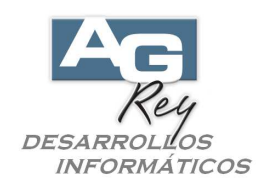

Se visualizará una pantalla de confirmación.

| 🞒 Cheques -                                                                                      | CONSULTA             |               |         |             |      |                   | ×        |  |
|--------------------------------------------------------------------------------------------------|----------------------|---------------|---------|-------------|------|-------------------|----------|--|
| Nro.Interno                                                                                      | 27                   | 11            |         |             |      | 2711              | <b>F</b> |  |
| Descripción                                                                                      | Ch 2711              |               |         |             |      | Acceso por Cód    | igo 🔽    |  |
| Generales                                                                                        | Otros Dato:          | s Salida      | Cobrado | Comprobante | Regi | stro Tablero      |          |  |
| Comprob                                                                                          | ante                 | (solo de lect | tura)   | Cobranza    | 1    | (solo de lectura) |          |  |
| Tipo Compro                                                                                      | bante                | FFA           |         | Tipo de Pag | 0    |                   |          |  |
| Nro. Comprobante 3749 Nro. de Pago                                                               |                      |               |         |             |      |                   |          |  |
| Informe de Comprobantes Imputa<br>Está seguro de Eliminar TODAS las imputaciones de este cheque. |                      |               |         |             |      |                   |          |  |
|                                                                                                  | Impresión del Cheque |               |         |             |      |                   |          |  |
|                                                                                                  |                      |               |         |             |      |                   |          |  |
| Controles                                                                                        |                      |               |         |             | Nav  | egación           |          |  |
| D 2 🕅                                                                                            |                      |               | 2 😒     | M 🔛         | k    |                   | ► ►      |  |

Para luego mostrar que la Factura Asociada se ha blanqueado y el cheque ya está desimputado, listo para ser eliminado o bien para ser imputado a otra factura del mismo Cliente.

| 🎒 Cheques -                | CONSULTA                                 |                     | ×        |  |  |  |  |
|----------------------------|------------------------------------------|---------------------|----------|--|--|--|--|
| Nro.Interno                | 2711                                     | 2711                | <b>A</b> |  |  |  |  |
| Descripción                | Ch 2711                                  | Acceso por Código 💌 | _        |  |  |  |  |
| Generales                  | Otros Datos Salida Cobrado Comprobante R | Registro Tablero    |          |  |  |  |  |
| Comprob                    | ante (solo de lectura) Cobranza          | (solo de lectura)   | ו        |  |  |  |  |
| Tipo Compro<br>Nro. Compro | obarte Tipo de Pago<br>Nro. de Pago      |                     |          |  |  |  |  |
| Info                       | rme de Comprobantes Imputados            |                     |          |  |  |  |  |
| Elimina                    | todas las Imputaciones del cheque        |                     |          |  |  |  |  |
|                            | Impresión del Cheque                     |                     |          |  |  |  |  |
|                            |                                          |                     |          |  |  |  |  |
| Controles                  | ٩                                        | lavegación          |          |  |  |  |  |
| D 🛛 🗑                      | 🖻 🖬 🖉 😫 🔛 📗                              |                     |          |  |  |  |  |

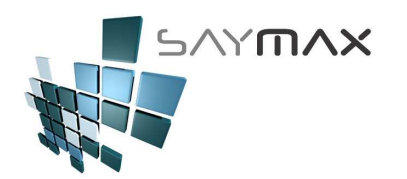

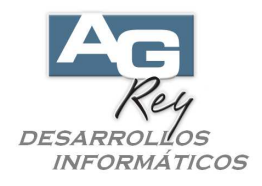

# <u>REALIZAR UNA ELIMINACIÓN DE UN CHEQUE</u>

Para poder eliminar un cheque, será importante ser un Usuario con perfil de acceso que permita realizar tal acción.

Antes de eliminar un cheque, se deberá desimputarlo de su o sus facturas asociadas en el caso de que las tuviera como se explicó con anterioridad.

Para ello, se deberá presionar el botón "Elimina todas las Imputaciones de este Pago", y luego de presionado, podrá eliminarlo definitivamente.

| Archivos Edición Informes Varios | s Configuración Ayuda Proj              | ject                                                 |
|----------------------------------|-----------------------------------------|------------------------------------------------------|
| A. Tablas Maestras               | •                                       |                                                      |
| B. Articulos                     |                                         |                                                      |
| C. Personas e Instituciones      |                                         |                                                      |
| D. Tableros                      |                                         |                                                      |
| E. Pagos/Cobranzas               | <ul> <li>Cobranza a Clientes</li> </ul> | •                                                    |
| F. Producción                    | <ul> <li>Pagos a Proveedores</li> </ul> | → <u>I</u>                                           |
| G. Cerrar Sesión                 | Movimientos de Cheques                  | <ul> <li>Ingreso de Cheques - Clientes</li> </ul>    |
| Z. Salida del Sistema            | Gastos                                  | <ul> <li>Ingreso de Cheques - Proveedores</li> </ul> |
|                                  |                                         | Ingreso de Cheques - Otros                           |
|                                  |                                         | Listado de Cheques - Clientes                        |
|                                  |                                         | Listado de Cheques - Proveedores                     |
|                                  |                                         | Listado de Cheques - Otros                           |

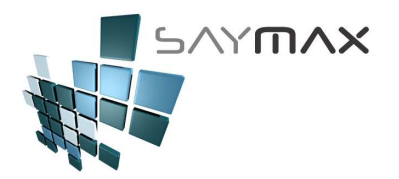

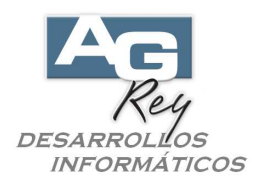

Una vez estando en la pantalla de cheques en modo CONSULTA, se deberá seleccionar el cheque que se desea eliminar.

Una vez seleccionado y sabiendo que no está imputado a ninguna factura, sólo se deberá presionar el botón de Baja o Eliminación que se encuentra ubicado en la botonera de Controles.

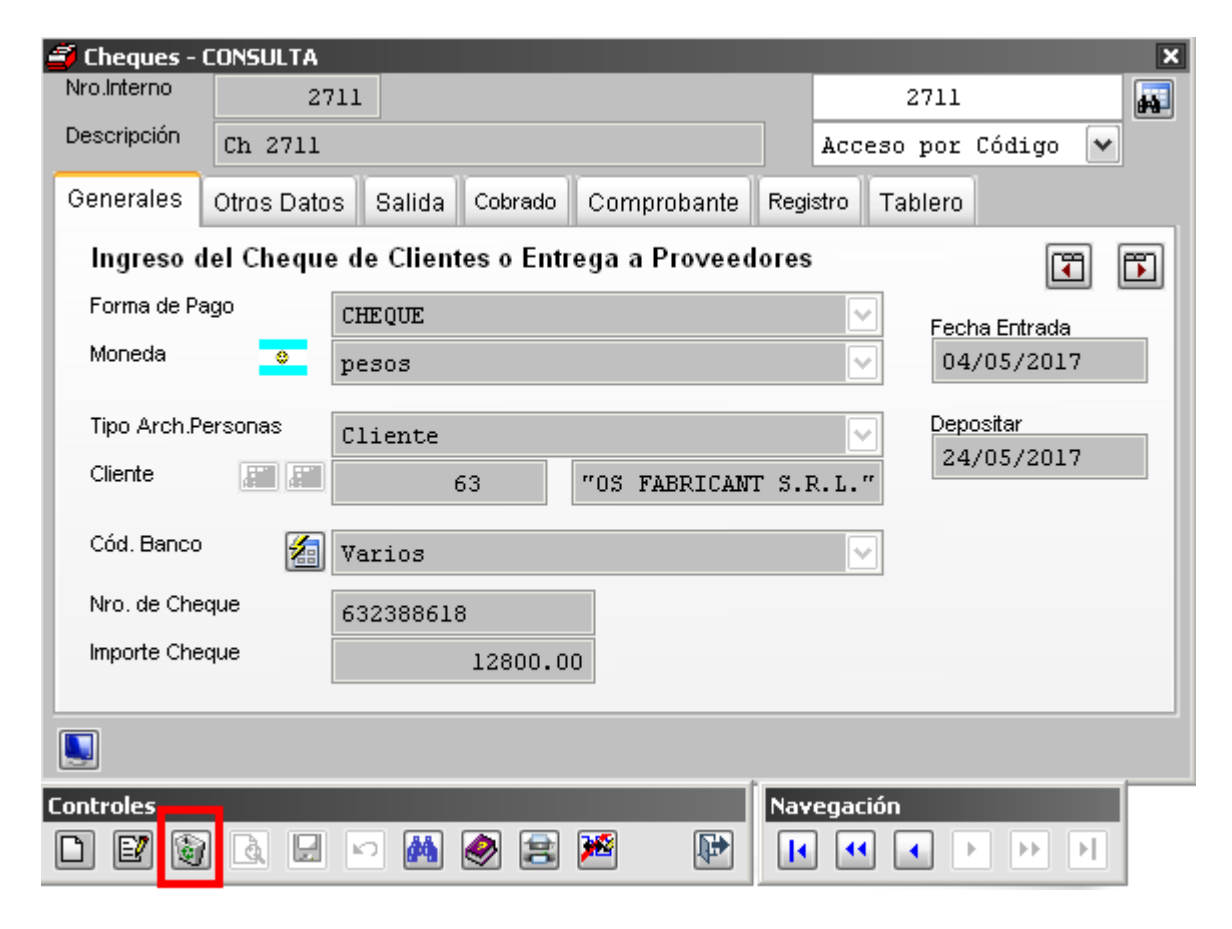

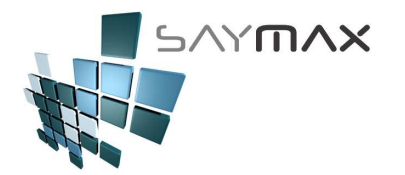

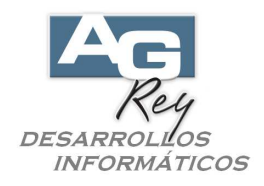

Se solicitará una confirmación.

**IMPORTANTE**: al eliminar un pago, impactará en el saldo de la cuenta corriente del Cliente que haya realizado el pago.

| 🚄 Cheques - I                                                | CONSULTA    |          |         |                                       |      |                     |              |           | × | 3 |
|--------------------------------------------------------------|-------------|----------|---------|---------------------------------------|------|---------------------|--------------|-----------|---|---|
| Nro.Interno                                                  | 2711        |          |         |                                       |      | 2711                |              |           |   |   |
| Descripción                                                  | Ch 2711     |          |         |                                       |      | Acceso por Código 🔽 |              |           |   |   |
| Generales                                                    | Otros Datos | Salida   | Cobrado | Comprobante                           | Regi | stro                | Tablero      |           |   |   |
| Ingreso del Cheque de Clientes o Entrega a Proveedores 🛛 😨 🗊 |             |          |         |                                       |      |                     |              |           |   |   |
| Forma de Pa                                                  | ago C.      | HEQUE    |         |                                       |      |                     | Fech         | a Entrada |   |   |
| Moneda                                                       | • p         | esos     |         | · · · · · · · · · · · · · · · · · · · |      |                     | • 04/05/2017 |           |   |   |
| Tipo Arch.P                                                  | ersonas C   | liente   | ATEN    |                                       |      |                     | n Depo       | sitar     |   |   |
| Cliente                                                      |             | e        |         |                                       | CONE | FIRMA               | A LA BAJA    | A         |   |   |
| Cód. Banco                                                   | 🚈 V         | arios    |         | •                                     |      |                     |              |           |   |   |
| Nro. de Che                                                  | que 6       | 32388618 | 3       |                                       |      |                     |              |           |   |   |
| Importe Che                                                  | que         |          | 12      | SI                                    |      |                     | NO           |           |   |   |
|                                                              |             |          | - 11    |                                       |      | L                   |              |           |   | ļ |
|                                                              |             |          |         |                                       |      |                     |              |           |   |   |

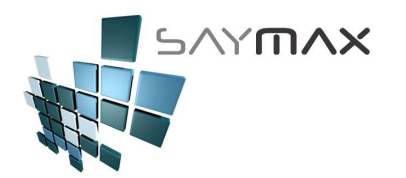

EZ |

8 B 🖬

6

M 🤌 🚖 🏁

SISTEMA DE GESTIÓN PARA PYMES Y COMERCIOS

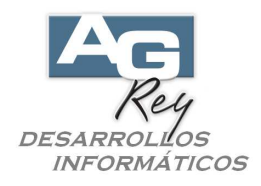

### **REALIZAR UNA COBRANZA POR RECIBO OFICIAL (efectivo y cheque)**

Para realizar una cobranza a través de Recibos Oficiales, se necesitará seleccionar esta opción.

| Archivos | Edición      | Informes Varios | Configuración | Ayuda      | Project |                                                               |
|----------|--------------|-----------------|---------------|------------|---------|---------------------------------------------------------------|
| A. Tab   | olas Maest   | ras I           |               |            |         |                                                               |
| B. Arti  | iculos       | 1               | 1             |            |         |                                                               |
| C. Per   | rsonas e Ir  | stituciones 🛛 ) | 1             |            |         |                                                               |
| D. Tab   | oleros       | )               |               |            |         |                                                               |
| E. Pag   | gos/Cobrar   | nzas I          | Cobranza a    | Clientes   | ×.      | COBRANZA - (cancelando una Factura)                           |
| F. Pro   | ducción      | )               | Pagos a Pro   | veedores   | Þ       | COBRANZA - Independiente (sin Imputar Factura)                |
| G. Cer   | rrar Sesiór  | )               | Movimiento:   | ; de Chequ | ies 🕨   | IMPUTA - Ntas.Cred. Indep. ó Pagos Indep. (Imputando Factura) |
| Z. Sali  | ida del Sist | ema             | Gastos        |            | •       | IMPUTA - Pagos Independientes a múltiples Facturas            |
|          |              |                 |               |            |         | Recibos Oficiales                                             |

Una vez estando en la pantalla, se deberá estar en modo ALTA presionando el botón de "ALTA" de la botonera de Controles, para luego poder ingresar un nuevo recibo oficial.

| Recibos - LUNSUL | TA             |                  |             |            |               |               |             |
|------------------|----------------|------------------|-------------|------------|---------------|---------------|-------------|
| Nº Recibo        | 30000000.      | 1 🐔              |             |            |               | 300000        | 0001        |
| Fecha            | 26/10/2016     |                  |             |            |               | Acceso po     | or Código 🔽 |
| Tipo de Cobranza | Cobranza a (   | Clientes         |             |            |               |               |             |
| Generales        |                |                  |             |            |               |               |             |
| Cobranza de      | e Cuenta Corri | iente a Cliente  | s           |            |               | Cuenta Cor    | riente      |
| Cliente          | 63             | "OS FABRI        | CANT S.R.L. |            |               |               |             |
| Observacion 1    | 29821 (\$246   | 5.00) ·          | -           |            |               |               | 現現          |
| Observacion 2    |                |                  |             |            |               |               |             |
| Observacion 3    |                |                  |             |            |               |               |             |
| Pagó \$          | 246            | 6.00 Efectivo    | 123.00      | Cheques    | 123.00        |               |             |
| N°Pago           | Cód.Form. 🛛    | \$ Importe       | Banco       | Nro.Cheque | F.Vencimiento | Forma         | Observaci 🔨 |
| ▶ 10290          | 910            | 123.00           |             |            | 11            | CABA IIBB RET | ASD         |
| 10291            | 2              | 123.00           | ) Varios    | ASDF       | 11            | CHEQUE        | Ch 2706     |
|                  |                |                  |             |            |               |               |             |
|                  |                |                  |             |            |               |               |             |
|                  |                |                  | -           |            |               |               |             |
|                  |                | - Madifian Stars | Dain kam    |            |               |               | 1           |
|                  |                |                  | Eaja item   |            |               |               |             |
|                  |                |                  |             |            |               |               |             |
|                  |                |                  |             |            |               |               |             |
|                  |                |                  |             |            |               |               |             |

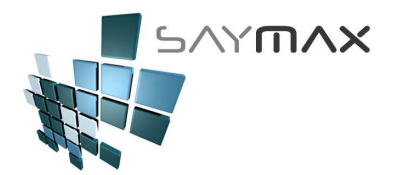

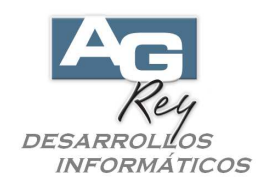

#### Ya estando en modo ALTA, se deberá seleccionar el Cliente presionando el botón de búsqueda de Clientes.

| Nº Real 30000003   Fecha / /   Tpo de Cobranza    Cohranza de Cuenta Corriente a Clientes  Cuerta Corriente  Cuerta Corriente                                                                                            | Recibos ALTA            |             |                    |               |            |               |       |                      |
|----------------------------------------------------------------------------------------------------|-------------------------|-------------|--------------------|---------------|------------|---------------|-------|----------------------|
| Fecha / /   Tipo de Cobranza     Cenerales     Cobranza de Cuenta Corriente a Clientes     Cobranza de Cuenta Corriente a Clientes     Cenerales     Cliente     Observacion 1   Observacion 2   Observacion 3     Pegó \$     0.00        NP Pago   Cód. Form.     Pinporte     Banco   Nro.Cheque   F.Vencimiento   Forma   Observación     Pegó \$   0.00   Creace   Otherane   Pegó \$   0.00   Cód. Form.   \$ Importe   Banco   Nro.Cheque   F.Vencimiento   Forma   Observación     Pegó \$   0.00   Cód. Form.   \$ Importe   Banco   Nro.Cheque   F.Vencimiento   Forma   Observación     Pegó \$   Observación                                                                                                    | Nº Reci <mark>bo</mark> |             | 1                  |               |            |               | 3     | 30000003             |
| Tipo de Cobranza Generales Cobranza de Cuenta Corriente a Clientes Cuenta Corriente a Clientes Cuenta Corriente a Clientes Cuenta Corriente a Clientes Cuenta Corriente a Cliente Cuenta Corriente a Cliente Cuenta Corriente Cuenta Corriente Cuenta Cuenta Cuen       | Fecha                   | 7.7         |                    |               |            |               | Acce  | eso por Código 🔽     |
| Generales       Cuenta Corriente a Clientes       Cuenta Corriente       Image: Contract of the contract of the cont                                                                 | Tipo de Cobranza        | 1           |                    | ~             |            |               |       |                      |
| Generales       Cuenta Corriente a Clientes         Cliente       Image: Cliente         Observacion 1       Image: Cliente         Observacion 2       Image: Cliente         Observacion 3       Image: Cliente         Pagó \$       0.00         Efectivo       0.00         NPPago       Cód.Form. \$ Importe         Banco       Nro.Cheque         F.Vencimiento       Forma         Observacion 3       Image: Cliente         Image: Cliente       Image: Cliente         Image: Cliente                                                                                                    |                         |             |                    |               |            |               |       |                      |
| Cobranza de Cuenta Corriente a Clientes     Ciente   Observacion 1   Observacion 2   Observacion 3     Pagó \$   0.00   Efectivo   0.00   Cód.Form. \$ Importe   Banco   Nro.Cheque   F.Vencimiento   Forma   Observacion     Pagó \$   0.00   Efectivo   Observacion     Pagó \$     0.00     Prime     Pagó \$     0.00     Prime     Pagó \$     0.00     Piedetivo     Piedetivo                                                                                                    | Generales               |             |                    |               |            |               |       |                      |
| Cliente Observacion 1 Observacion 2 Observacion 3 Pagó \$ 0.00 Efectivo 0.00 Cheques 0.00   PPago Cód.Form. \$ Importe Banco Nro.Cheque F.Vencimiento Forma Observaci  Cheque F.Vencimiento Forma Observaci  Cheque F.Vencimiento Forma Observaci  Cheque F.Vencimiento Forma Observaci  Cheque F.Vencimiento Forma Observaci  Cheque F.Vencimiento Forma Observaci  Cheque F.Vencimiento Forma Observaci  Cheque F.Vencimiento Forma Observaci  Cheque F.Vencimiento Forma Observaci  Cheque F.Vencimiento Forma Observaci  Cheque F.Vencimiento Forma Observaci  Cheque F.Vencimiento Forma Observaci  Cheque F.Vencimiento Forma Observaci Form Forma Observaci Form Forma Observaci Form Forma Observaci Form Forma Observaci Form Forma Observaci Form Forma Observaci Form Forma Observaci Form Forma Observaci Form Form Form Form Form Form Form Form                                                                                                    | Cobranza d              | e Cuenta Co | orriente a Cliente | es            |            |               | Cu    | enta Corriente       |
| Observacion 1 Observacion 2 Observacion 3 Pagó \$ 0.00 Efectivo 0.00 Cheques 0.00  NPPag0 Cód.Form. \$ Importe Banco Nro.Cheque F.Vencimiento Forma Observaci                                                                                                    | Cliente                 |             | 0                  |               |            |               |       |                      |
| Observacion 2<br>Observacion 3<br>Pagó \$ 0.00 Efectivo 0.00 Cheques 0.00<br>N°P ago Cód.Form. \$ Importe Banco Nro.Cheque F.Vencimiento Forma Observaci Observaci | Observacion 1           | -           |                    |               |            |               |       |                      |
| Observacion 3 Pagó \$ 0.00 Efectivo 0.00 Cheques 0.00 N°P ago Cód.Form. \$ Importe Banco Nro.Cheque F.Vencimiento Forma Observaci O                                                                                                    | Observacion 2           |             |                    |               |            |               |       |                      |
| Pagó \$ 0.00 Efectivo 0.00 Cheques 0.00 NºPago Cód.Form. \$ Importe Banco Nro.Cheque F.Vencimiento Forma Observaci Observaci Obs     | Observacion 3           | 1           |                    |               |            |               |       |                      |
| Order     Order     O            | Paqó \$                 | -           | n nn Efectivo      | 0.00          | Cheques    | 0.00          |       |                      |
| NºPago       Cód.Form.       \$ Importe       Banco       Nro.Cheque       F.Vencimiento       Forma       Observaci         Image: Image: Ima                                                                                                    |                         |             | 0.00               | 0.00          | . · .      | 0.00          |       |                      |
|                                                                                                    | N°Pago                  | Cód.Form.   | \$ Importe         | Banco         | Nro.Cheque | F.Vencimiento | Forma | Observaci 🔨          |
| Image: Controles     Navegación                                                                                                    | 1996                    | 8           | - /2               | 10            |            | 8             |       |                      |
|                                                                                                    | 1.79                    | 3 <u>0</u>  |                    |               |            |               |       |                      |
|                                                                                                    |                         | 2           |                    |               |            |               |       |                      |
|                                                                                                    |                         | 1           |                    |               |            |               |       |                      |
|                                                                                                    | <                       |             | 1                  | L.            | 1.         | 1             | 1     | >                    |
| ontroles                                                                                                    | Efectivo                | Cheque      | E Modifica item    | A Baia Item   |            |               |       | 100011               |
| Ontroles                                                                                                    |                         |             |                    | 144 T-12 1991 |            |               | 1     |                      |
| Ontroles                                                                                                    |                         |             |                    |               |            |               |       |                      |
| ontroles                                                                                                    |                         |             |                    |               |            |               |       | Graba y luego Imputa |
|                                                                                                    | Controles               | _           | _                  | Í DE          | vegación   | 1             |       |                      |
|                                                                                                    |                         |             |                    |               |            |               |       |                      |

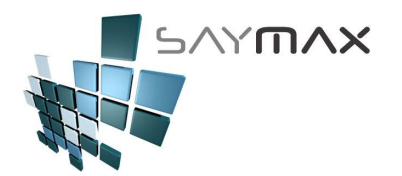

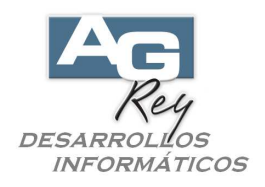

Luego aparecerá una grilla con todos los Clientes, donde se deberá seleccionar el Cliente que está realizando el Recibo. Una vez seleccionado el Cliente, se confirmará presionando la tecla ENTER, o bien presionando el botón de confirmación ubicado abajo a la derecha.

| Ay | uda de Cli | entes por Código           |                    |                  |   |
|----|------------|----------------------------|--------------------|------------------|---|
| Π  | Código     | Descripción                | Iva                | Direccion        | ^ |
| •  | 1          | Consumidor Final           | Consumidor Final   | CORRIENTES AVDA. |   |
|    | 10         | PARK S.A.                  | Respons. Inscripto | BOLIVAR          |   |
|    | 100        | G.L.C. S.A.                | Exento             | COLOMBRES        |   |
|    | 101        | MISS S.A.                  | Exento             | MEMBRILLAR       |   |
|    | 102        | CIRCULO S.A.               | Respons. Inscripto | ACEVEDO Y SAENZ  |   |
|    | 103        | SABER S.A.                 | Respons. Inscripto | SAN MARTIN       |   |
|    | 104        | SIND. PERS. CERAMIC. SANIT | Exento             | H. YRIGOYEN      |   |
|    | 105        | GRAFICOS 0.S.              | Exento             | VIAMONTE         |   |
|    | 106        | OSO CENTRAL                | Respons. Inscripto | AVELLANEDA       |   |
|    | 107        | CENTRAL                    | Exento             | PERU             |   |
|    | 108        | EXTERNO S.A.               | Respons. Inscripto | MITRE BARTOLOME  |   |
|    | 109        | FOMUR S.A.                 | Respons. Inscripto | LIBERTADOR AV.   |   |
|    | 110        | GRAF S.A.                  | Exento             | RIOBAMBA         |   |
|    | 111        | POPUL S.A.                 | Exento             | ARANA GOIRI      |   |
|    | 112        | PES HOSPITAL S.A.          | Respons. Inscripto | PEDRIEL          |   |
|    | 113        | DIFE AC                    | Respons. Inscripto | LIMA             |   |
|    | 114        | SPESA S.A.                 | Exento             | LAVALLE          |   |
| ľ  | <          |                            |                    |                  |   |
|    |            |                            |                    |                  | × |

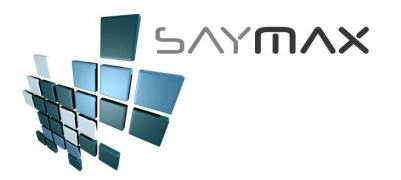

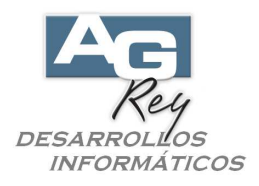

Una vez seleccionado el Cliente, de comenzará a ingresar los ítems de pagos compuesto por Pagos en Efectivo y Cheques.

Para ello se deberá presionar el botón de Efectivo o el de Cheque marcado en rojo en la figura de abajo.

A modo de ejemplo, primero se presionará el botón "Efectivo" para ingresar un ítem de pago en la grilla del Recibo.

| Recibos - ALTA   |                |                |             |            |               |           |                |
|------------------|----------------|----------------|-------------|------------|---------------|-----------|----------------|
| Nº Recibo        | 3000000        | 3 🚮            |             |            |               | 30000     | 0003           |
| Fecha            | 04/05/2017     |                |             |            |               | Acceso p  | or Código 🔽    |
| Tipo de Cobranza | Cobranza a     | Clientes       |             |            |               | -         |                |
| Generales        |                |                |             |            |               |           |                |
| Cobranza de      | e Cuenta Corri | ente a Cliente | is          |            |               | Cuenta Co | miente         |
| Cliente          | 63             | "OS FABRI      | CANT S.R.L. |            |               |           | 43 43          |
| Observacion 1    |                |                |             |            |               |           |                |
| Observacion 2    |                |                |             |            |               |           |                |
| Observacion 3    |                |                |             |            |               |           |                |
| Pagó \$          |                | 0.00 Efectivo  | 0.00        | Cheques    | 0.00          |           |                |
| NºPago           | Cód.Form. (    | 6 Importe      | Banco       | Nro.Cheque | F.Vencimiento | Forma     | Observaci 🔨    |
| -                | . 24           |                |             |            |               |           |                |
|                  |                |                | -           |            |               |           | _              |
|                  |                |                |             |            |               |           | <del></del> _  |
|                  |                |                |             |            |               |           |                |
|                  |                |                | I.          | 1.         | 4             | 1         | >              |
| Efectivo         | Cheque         | Modifica ítem  | 🛃 Baja Item |            |               |           | . 19990        |
|                  |                |                |             |            |               |           |                |
|                  |                |                |             |            |               |           |                |
|                  |                |                |             |            |               | Graba     | y luego imputa |
| Controles        |                |                | Na          | vegación   |               |           |                |
|                  | à 🗖 🖸 🛛        | M 🖉 🛢 🛛        |             | 4 4 4 5 5  |               |           |                |

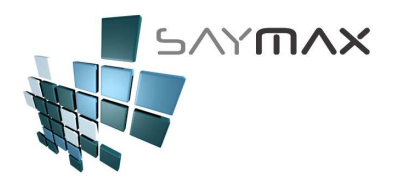

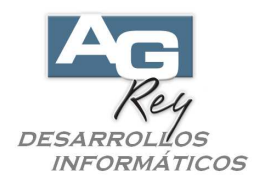

Una vez presionado el botón de Efectivo para incorporar un ítem al recibo, se visualizará una pantalla exactamente igual al de ingreso de Pagos Efectivo o Contado explicado con anterioridad.

Se deberá ingresar la "Forma Pago" (que sólo mostrará formas de pago Efectivo).

Luego se podrá llenar el campo "Observación 1" con lo que se desee. Este campo no es obligatorio. Luego se deberá ingresar el Importe de Efectivo.

Para grabar este movimiento, se deberá presionar el botón "Grabar" ubicado en la botonera de Controles.

| 🚄 Cobranzas a Cl | ientes - en efectivo | - ALTA             |               |                            |      |          | X   |
|------------------|----------------------|--------------------|---------------|----------------------------|------|----------|-----|
| Código           | 10332                |                    | 10            | 332                        |      |          | 1   |
| Fecha            | 04/05/2017           |                    | Acceso po     | or Código                  | ~    |          |     |
| Tipo de Cobranza | Cobranza a Clier     | ntes 🔽             | Elimina toda: | s las Imputaciones de este | Pago |          |     |
| Generales        |                      |                    |               |                            |      |          |     |
| Cobranza de      | Cuenta Corriente     | a Clientes         |               |                            |      |          | T 🗂 |
| Cliente          | 63                   | "OS FABRICANT S.R  | . L.          | Cuenta Corriente           |      |          |     |
| Cuenta Cte.      |                      | 📰 💿 Con Saldo 🔘    | ) Sin Saldo   | Fecha de Vencimiento       | 1    | /        |     |
| Observaciones    |                      |                    |               | Importe Total Inicial      |      |          |     |
| Observaciones 2  |                      |                    |               | Forma de pago              |      |          |     |
| Observaciones 2  |                      |                    |               | Deuda                      |      |          |     |
| Forma Pago       | CONTRADO             |                    |               | Recibo Asociado            | 20   | 0000002  | 10  |
| Observesion 1    |                      |                    |               | Nº Pago Original           |      | 10000003 |     |
| Observacion      | Aquí se podrá        | escribir una Obsei | rvación       | N Tago Onginai             |      |          | _   |
| Pagó \$          |                      | 2400.00            |               |                            |      |          |     |
|                  |                      |                    |               |                            |      |          | _   |
|                  |                      |                    |               |                            |      |          |     |
| Controles        |                      |                    | Navega        | ación                      |      |          |     |
|                  | à 🖬 🗠 🛤 (            | 🔊 😫 🖄 🛛 🖡          |               |                            |      |          |     |

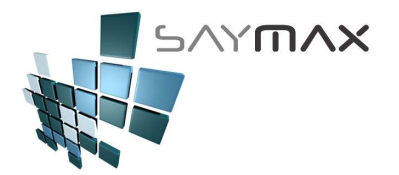

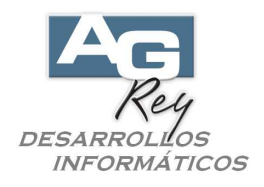

Una vez grabado, se volverá a la pantalla del Recibo inicial, donde ya se podrá visualizar en la grilla de abajo el ítem de Pago Efectivo recientemente ingresado.

Ahora se presionará a modo de ejemplo, el botón "Cheque" para ingresar un segundo ítem en el Recibo.

| Recibos - ALTA   |            |                  |             |            |               |                                                                                                    |                   |
|------------------|------------|------------------|-------------|------------|---------------|----------------------------------------------------------------------------------------------------|-------------------|
| Nº Recibo        | 3000000    | 03 🛃             |             |            |               | 3000                                                                                                    | 00003             |
| Fecha            | 04/05/2017 |                  |             |            |               | Acceso                                                                                                    | por Código 🔽      |
| Tipo de Cobranza | Cobranza a | Clientes         | ~           |            |               | 0                                                                                                    |                   |
| Generales        |            |                  |             |            |               |                                                                                                    |                   |
| Cobranza de      | Cuenta Cor | riente a Cliente | es          |            |               | Cuenta                                                                                                    | Corriente         |
| Cliente          | 6          | 3 "OS FABRI      | CANT S.R.L. |            |               | Contraction of the second second second second second second second second second second second second second s |                   |
| Observacion 1    |            |                  |             |            |               |                                                                                                    |                   |
| Observacion 2    | -          |                  |             |            |               |                                                                                                    |                   |
| Observacion 3    |            |                  |             |            |               |                                                                                                    |                   |
| Pagó \$          | 24         | 00.00 Efectivo   | 2400.00     | Cheques    | 0.00          |                                                                                                    | , ;               |
| N°Pago           | Cód.Form.  | \$ Importe       | Banco       | Nro.Cheque | F.Vencimiento | Forma                                                                                                    | Observaci 🛧       |
| 10332            | 1          | 2400.0           | 10          |            | 11            | CONTADO                                                                                                    | Aquí se p         |
|                  |            |                  | -           |            |               |                                                                                                    | <u> </u>          |
|                  |            | -                | - 57        |            |               |                                                                                                    |                   |
| 0.0              |            |                  | 8           | 50 E       | 3             |                                                                                                    |                   |
|                  | - 6        | 1                | 1           | 1          |               | 1                                                                                                    | ×                 |
| Efectivo [       | Cheque     | Modifica item    | Baja Item   |            |               |                                                                                                    | in the second     |
|                  |            |                  |             |            |               |                                                                                                    |                   |
|                  |            |                  |             |            |               |                                                                                                    |                   |
|                  |            |                  |             |            |               | Grat                                                                                                    | oa y luego Imputa |
| Controles        |            |                  | Na          | vegación   |               |                                                                                                    |                   |
|                  |            | M 🖉 😫 🖡          |             | ( (( ) ) ) | 8 8           |                                                                                                    |                   |

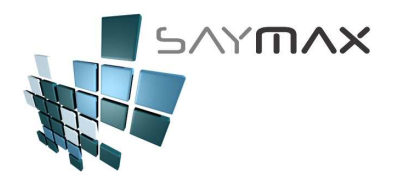

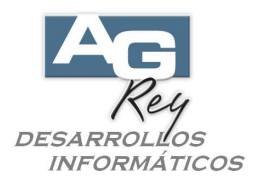

Una vez presionado el botón "Cheque", se visualizará esta pantalla exactamente igual al ingreso de cheques explicado anteriormente.

Aquí se deberán ingresar los campos marcados en rojo para luego presionar el botón "Grabar" ubicado en la solapa de Controles.

| 🚄 Cheques - A | ALTA        |                    |               |       |         |           |       | ×        |
|---------------|-------------|--------------------|---------------|-------|---------|-----------|-------|----------|
| Nro.Interno   | 2708        | 3                  |               |       |         | 2708      |       |          |
| Descripción   | Ch 2708     |                    |               |       | Acceso  | por Cód   | igo 🖂 |          |
| Generales     | Otros Datos | Salida Cobrado     | Comprobante   | Regis | stro Ta | blero     |       |          |
| Ingreso d     | el Cheque ( | le Clientes o Entr | ega a Proveed | ores  |         |           | •     | <b>B</b> |
| Forma de Pa   | go C        | HEQUE              |               |       | ~       | Fecha Err | trada | - 1      |
| Moneda        | •           |                    |               |       | ~       | 04/05/    | /2017 |          |
| Tipo Arch.Pe  | ersonas C   | liente             |               |       | ~       | Depositar |       | -11      |
| Cliente       | 45          | 63                 | "OS FABRICANI | гs.р  | .L."    | 22/03/    | 2017  | -4       |
| Cód. Banco    | В           | ANCO FRANCES       |               |       | ~       |           |       |          |
| Nro. de Cheo  | que 9       | 48227462           |               |       | _ 1     |           |       |          |
| Importe Cheo  | ine 🛛       | 4700.00            | D             |       |         |           |       |          |
|               |             |                    |               |       |         |           |       |          |
|               |             |                    |               |       |         |           |       |          |
| Controles     |             |                    |               | Nave  | egación |           |       |          |
| DEV®          |             | o M 🖉 😫            | 2             | H     |         |           |       |          |

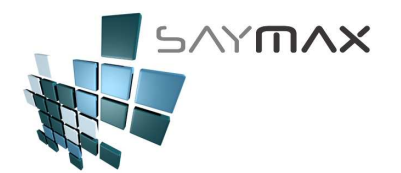

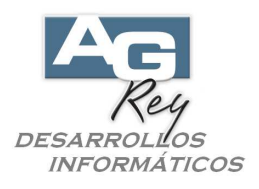

Una vez grabado, se volverá a la pantalla del Recibo inicial, donde ya se podrá visualizar en la grilla de abajo, todos los ítems de Efectivo y todos los cheques incorporados.

| Recibos - ALTA   |               |                 |               |            |               |         |                  |               |          |
|------------------|---------------|-----------------|---------------|------------|---------------|---------|------------------|---------------|----------|
| Nº Recibo        | 3000000       | 003 🌠           |               |            |               |         | 30               | 0000003       |          |
| Fecha            | 04/05/2017    | 7               |               |            |               |         | Acces            | o por Cóc     | ligo 🖂   |
| Tipo de Cobranza | Cobranza a    | a Clientes      | <b>~</b>      |            |               |         |                  |               |          |
| Generales        |               |                 |               |            |               |         |                  |               |          |
| Cobranza de      | e Cuenta Co   | rriente a Clier | ntes          |            |               |         | Cuerr            | ta Corriente  | •        |
| Cliente          | 6             | 3 "OS FAB       | RICANT S.R.L. |            |               |         | Lances           |               | 44       |
| Observacion 1    |               |                 |               |            |               |         |                  |               |          |
| Observacion 2    |               |                 |               |            |               |         |                  |               |          |
| Observacion 3    | -             |                 |               |            |               |         |                  |               |          |
| Pagó \$          | 71            | .00.00 Efectiv  | 0 2400.00     | Cheques    | 4700.00       |         |                  |               |          |
| NºPago           | Cód.Form.     | \$ Importe      | Banco         | Nro.Cheque | F.Vencimiento | Forma   | Observaciones    |               | ~        |
| 10332            | 1             | 2400.00         |               |            | 11            | CONTADO | Aquí se podrá es | scribir una i | Observ   |
| 10333            | 2             | 4700.00         | BANCO FRANCES | 948227462  | 22/05/2017    | CHEQUE  | Ch 2708          |               |          |
|                  |               |                 |               |            |               | 2       |                  |               |          |
| 120              | 1             | <u>a</u>        |               | 0          | <i>6</i>      | 6       | 0                |               | <u> </u> |
|                  |               |                 |               | 4          |               | 8       | -                |               | ×        |
|                  |               |                 |               |            |               |         |                  |               | 15       |
| Efectivo         | <u>Cheque</u> | Modifica item   | Baja Item     |            |               |         |                  |               |          |
|                  |               |                 |               |            |               |         |                  |               |          |
|                  |               |                 |               |            |               |         |                  | robo u luogo  | Imputo   |
|                  |               |                 | [             |            |               |         |                  | raba y luego  | Imputa   |
| Controles        |               |                 | Na            | wegación   |               |         |                  |               |          |
| D 🕑 🕅 🛛          | à 🖬 🖻         | 🚵 🧶 😫           |               | 4 44 4     | > >> >}       |         |                  |               |          |

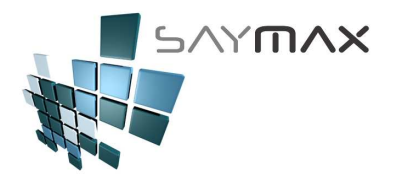

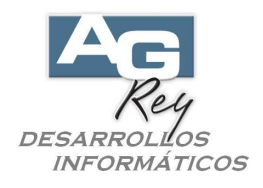

De esta misma forma, se podrán incorporar en la grilla de ítems de pagos, todos los pagos efectivo y cheques que incluyan a este Recibo.

Para finalizar, se deberá seleccionar si sólo se desea grabar el Recibo, o bien se desea grabar y también imputar dicho recibo a Facturas del Cliente.

En este ejemplo, se presionará el botón "Graba y luego Imputa"

| Recibos - ALTA                                                                                                    |             |                              |                                                                                                    |                                    |                                        |         |                                                |            |
|----------------------------------------------------------------------------------------------------|-------------|------------------------------|----------------------------------------------------------------------------------------------------|------------------------------------|----------------------------------------|---------|------------------------------------------------|------------|
| Nº Recibo                                                                                                    | 3000000     | 003 🌠                        |                                                                                                    |                                    |                                        |         | 30000003                                       |            |
| Fecha                                                                                                    | 04/05/2017  | 7                            |                                                                                                    |                                    |                                        |         | Acceso por Cód                                 | igo 🖂      |
| Tipo de Cobranza                                                                                                    | Cobranza a  | a Clientes                   |                                                                                                    |                                    |                                        |         | 877                                            |            |
| Generales                                                                                                    |             |                              |                                                                                                    |                                    |                                        |         |                                                |            |
| Cobranza de                                                                                                    | e Cuenta Co | rriente a Clientes           | ;                                                                                                    |                                    |                                        |         | Quenta Corrierte                               | •          |
| Cliente                                                                                                    | 6           | 3 "OS FABRIC                 | ANT S.R.L.                                                                                                    |                                    |                                        |         | Coenta comente                                 |            |
| Observacion 1                                                                                                    |             |                              |                                                                                                    |                                    |                                        |         |                                                |            |
| Observacion 2                                                                                                    |             |                              |                                                                                                    |                                    |                                        |         |                                                | CHAR (mid) |
| Observacion 3                                                                                                    |             |                              |                                                                                                    |                                    |                                        |         |                                                |            |
| Pagó \$                                                                                                    | 90          | 80.00 Efectivo               | 2400.00                                                                                                    | Cheques 668                        | 30.00                                  |         |                                                |            |
| N°Pago                                                                                                    | Cód.Form.   | \$ Importe                   | Banco                                                                                                    | Nro.Cheque                         | F.Vencimiento                          | Forma   | Observad                                       | iones 🔺    |
| 10332                                                                                                    | 1           | 2400.00                      |                                                                                                    |                                    | 11                                     | CONTADO | Aquí se p                                      | iodrá (    |
| in the second second se |             |                              | The Contract of the Contract of the Contract o | 010007100                          | DO LO FIO O L T                        | OUFOUE  | 01 0700                                        |            |
| 10333                                                                                                    | 2           | 4700.00                      | BANCO FRANCES                                                                                                    | 948227462                          | 22/05/2017                             | CHEQUE  | Ch 2708                                        | 2          |
| 10333<br>10334                                                                                                    | 2           | 4700.00                      | BANCO FRANCES<br>PROVINCIA                                                                                                    | 948227462<br>94832221              | 22/05/2017<br>24/05/2017               | CHEQUE  | Ch 2708<br>Ch 2709                             |            |
| 10333<br>10334<br>10335                                                                                                    | 2<br>2<br>2 | 4700.00<br>1200.00<br>780.00 | BANCO FRANCES<br>PROVINCIA<br>Varios                                                                                                    | 948227462<br>94832221<br>753829100 | 22/05/2017<br>24/05/2017<br>09/05/2017 | CHEQUE  | Ch 2708<br>Ch 2709<br>Ch 2710                  |            |
| 10333<br>10334<br>10335                                                                                                    | 2<br>2<br>2 | 4700.00<br>1200.00<br>780.00 | BANCO FRANCES<br>PROVINCIA<br>Varios                                                                                                    | 948227462<br>94832221<br>753829100 | 22/05/2017<br>24/05/2017<br>09/05/2017 | CHEQUE  | Ch 2708<br>Ch 2709<br>Ch 2710                  | ¥          |
| 10333<br>10334<br>10335                                                                                                    | 2<br>2<br>2 | 4700.00<br>1200.00<br>780.00 | BANCO FRANCES<br>PROVINCIA<br>Varios                                                                                                    | 948227462<br>94832221<br>753829100 | 22/05/2017<br>24/05/2017<br>09/05/2017 | CHEQUE  | Ch 2708<br>Ch 2709<br>Ch 2710                  | ×          |
| 10333<br>10334<br>10335<br>(                                                                                                    | 2<br>2<br>2 | 4700.00<br>1200.00<br>780.00 | BANCO FRANCES<br>PROVINCIA<br>Varios                                                                                                    | 948227462<br>94832221<br>753829100 | 22/05/2017<br>24/05/2017<br>09/05/2017 | CHEQUE  | Ch 2708<br>Ch 2709<br>Ch 2710                  |            |
| 10333<br>10334<br>10335<br>(                                                                                                    | 2<br>2<br>2 | 4700.00<br>1200.00<br>780.00 | BANCO FRANCES<br>PROVINCIA<br>Varios<br>Varios                                                                                                    | 948227462<br>94832221<br>753829100 | 22/05/2017<br>24/05/2017<br>09/05/2017 | CHEQUE  | Ch 2708<br>Ch 2709<br>Ch 2710                  |            |
| 10333<br>10334<br>10335<br>                                                                                                    | 2<br>2<br>2 | 4700.00<br>1200.00<br>780.00 | BANCO FRANCES<br>PROVINCIA<br>Varios                                                                                                    | 948227462<br>94832221<br>753829100 | 22/05/2017<br>24/05/2017<br>09/05/2017 | CHEQUE  | Ch 2708<br>Ch 2709<br>Ch 2710                  |            |
| 10333<br>10334<br>10335<br>                                                                                                    | 2<br>2<br>2 | 4700.00<br>1200.00<br>780.00 | BANCO FRANCES<br>PROVINCIA<br>Varios                                                                                                    | 948227462<br>94832221<br>753829100 | 22/05/2017<br>24/05/2017<br>09/05/2017 | CHEQUE  | Ch 2708<br>Ch 2709<br>Ch 2710<br>Graba y luego | Imputa     |
| 10333<br>10334<br>10335<br>(                                                                                                    | 2<br>2<br>2 | 4700.00<br>1200.00<br>780.00 | BANCO FRANCES<br>PROVINCIA<br>Varios<br>Baja Item                                                                                                    | 948227462<br>94832221<br>753829100 | 22/05/2017<br>24/05/2017<br>09/05/2017 | CHEQUE  | Ch 2708<br>Ch 2709<br>Ch 2710<br>Graba y luego | Imputa     |

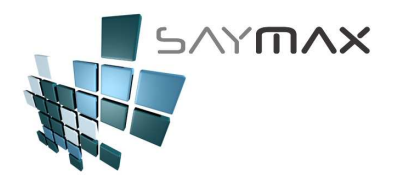

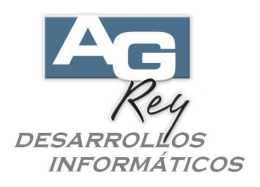

Una vez presionado el botón "Graba y luego Imputa", se comenzará a imputar por separado, cada uno de los ítems de pagos que incluían el Recibo recientemente grabado.

En este caso, se está imputando el primer ítem correspondiente al Efectivo por \$ 2400.-Como ya se explicó anteriormente, el Sistema sugerirá imputar las facturas más antiguas hasta completar el importe del pago (en este caso \$ 2400.-).

| 🎒 I | mp             | utaciór   | n de PAGOS | 5 a CUENTA 4 | a múltiples F | acturas - ¥E | NTAS               |               |            |          | ×        |
|-----|----------------|-----------|------------|--------------|---------------|--------------|--------------------|---------------|------------|----------|----------|
| (   | Clier          | nte       |            |              | 63 "OS FA     | BRICANT S.   | R.L.               |               |            |          |          |
| F   | Page           | o a Imput | tar        | 1            | 0332          | Pag.Indep.   | - Imp.Orig.: \$240 | 00.00         |            |          |          |
| I   | mpo            | orte Tota | l del Pago | 2            | 400.00        |              |                    |               |            |          |          |
|     | Т              | Тір       | Numero     | Fecha        | \$ Factura    | \$ Saldo     | IMPUTAR            | Cta.Cte.      | Cte.Fiscal |          | ^        |
| - 1 | $\checkmark$   | FFA       | 3749       | 23/04/2015   | 36300.00      | 33689.32     | 2400.00            | 8736          | 29821      |          |          |
| . 7 |                | FFA       | 3750       | 20/05/2015   | 2315.00       | 2192.00      | 0.00               | 8739          | 29827      |          |          |
| j   |                | FFA       | 3752       | 15/06/2015   | 496.10        | 394.10       | 0.00               | 8752          | 29840      |          |          |
| j   |                | FFA       | 3775       | 16/10/2015   | 580.80        | 570.82       | 0.00               | 8805          | 0          |          |          |
| j   |                | FFA       | 3777       | 20/10/2015   | 144.37        | 144.37       | 0.00               | 8806          | 0          |          |          |
| j   |                | FFA       | 3778       | 03/11/2015   | 117.37        | 117.37       | 0.00               | 8807          | 0          |          |          |
| j   |                | FFA       | 3779       | 03/11/2015   | 117.37        | 117.37       | 0.00               | 8808          | 0          |          |          |
| i   |                | FFA       | 3780       | 03/11/2015   | 121.00        | 121.00       | 0.00               | 8809          | n –        |          | <u> </u> |
|     | <              |           |            |              | _             |              |                    | _             |            | _        | >        |
| 0   | Cantidad       |           | 28.00      | Selecci      | onados        | 1.           | 00 Reali           | izar IMPUTACI | ON         | Cancelar |          |
| f   | Facturación \$ |           | 130280.80  | Seleccionó I | mputar \$     | 2400.        | 00                 |               |            |          |          |
| [   | Deu            | da \$     |            | 127235.14    | Falta I       | mputar \$    | 0.                 | 00            |            |          |          |

El Usuario podrá cambiar esa sugerencia automática del Sistema, destildando y tildando los comprobantes a imputar según su conveniencia, como así también podrá modificar los importes de la columna "IMPUTAR" destacada en color gris.

Sólo se podrán modificar los importes de los comprobantes tildados (seleccionados).

No se podrán ingresar importes que superen el saldo de cada comprobante.

El Sistema no permitirá que la sumatoria a imputar, supere al importe del pago recientemente ingresado (en este caso \$ 2400.-).

Luego para confirmar, se deberá presionar el botón "Realizar IMPUTACIÓN".

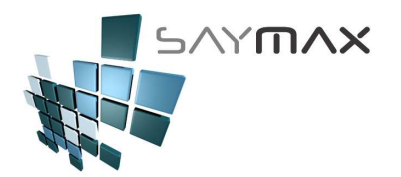

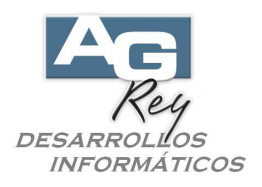

Una vez confirmada la Imputación, se visualizará la próxima imputación correspondiente al segundo ítem del Recibo, que en este caso es un cheque de \$ 4700.-.

Con la misma política operativa, el Sistema sugerirá las primeras facturas a saldar, comenzando por las más antiguas hasta llegar al monto del ítem pagado (\$ 4700.-).

| 🗿 Ir | np   | utaciór   | n de PAGOS | 5 a CUENTA | a múltiples F | acturas - VEN | TAS              |             |               |    |          | × |
|------|------|-----------|------------|------------|---------------|---------------|------------------|-------------|---------------|----|----------|---|
| C    | lier | nte       |            |            | 63 "OS FA     | BRICANT S.    | R.L.             |             |               |    |          |   |
| Ρ    | ag   | o a Imput | tar        |            | 10333         | Cheque :(27   | '08) - Imp.Orig. | : \$4700.00 |               |    |          |   |
| In   | npo  | orte Tota | l del Pago | 4          | 1700.00       |               |                  |             |               |    |          |   |
| _5   | Γ    | Тір       | Numero     | Fecha      | \$ Factura    | \$ Saldo      | IMPUTAR          | Cta.Cte.    | Cte.Fiscal    | 1  |          | ^ |
|      | ~    | FFA       | 3749       | 23/04/2015 | 36300.00      | 31289.32      | 4700.00          | 8736        | 29821         |    |          |   |
|      |      | FFA       | 3750       | 20/05/2015 | 2315.00       | 2192.00       | 0.00             | 8739        | 29827         |    |          |   |
| Ē    |      | FFA       | 3752       | 15/06/2015 | 496.10        | 394.10        | 0.00             | 8752        | 29840         |    |          |   |
| Ē    |      | FFA       | 3775       | 16/10/2015 | 580.80        | 570.82        | 0.00             | 8805        | 0             |    |          |   |
| Ē    |      | FFA       | 3777       | 20/10/2015 | 144.37        | 144.37        | 0.00             | 8806        | 0             |    |          |   |
| Ē    |      | FFA       | 3778       | 03/11/2015 | 117.37        | 117.37        | 0.00             | 8807        | 0             |    |          |   |
| Ē    |      | FFA       | 3779       | 03/11/2015 | 117.37        | 117.37        | 0.00             | 8808        | 0             |    |          |   |
| Ī    | <    | FFA       | 3780       | 03/11/2015 | 121.00        | 121 00        | 0.00             | 8809        | l n           |    | >        | - |
| C    | ап   | tidad     |            | 28.00      | ) Selecc      | ionados       | 1.               | 00 Rea      | izar IMPUTACI | ON | Cancelar |   |
| F    | act  | turación  | \$         | 130280.80  | Seleccionó I  | mputar \$     | 4700.0           | 00          |               |    |          | _ |
| D    | eu   | da \$     |            | 124835.14  | 1 Falta I     | mputar \$     | 0.               | 00          |               |    |          |   |

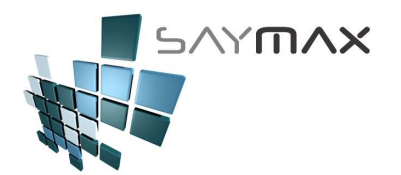

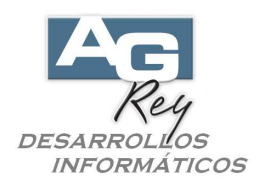

Así sucesivamente, hasta completar todos los ítems del Recibo.

Una vez finalizada las imputaciones, se solicitará la impresión del Recibo oficial, donde el Usuario podrá seleccionar la Impresora y Cantidad de copias a imprimir.

| Recibos - ALTA   |               |                      |                         |               |                 |                 |
|------------------|---------------|----------------------|-------------------------|---------------|-----------------|-----------------|
| Nº Recibo        | 3000000       | 03 🌠                 |                         |               | 30              | 0000003         |
| Fecha            | 04/05/2017    |                      |                         |               | Acces           | o por Código 🔽  |
| Tipo de Cobranza | Cobranza a    | Clientes 🖂           |                         |               |                 |                 |
| Generales        |               |                      |                         |               |                 |                 |
| Cobranza de      | Cuenta Co     | rriente a Clientes   |                         |               | Cuen            | ita Corriente)  |
| Cliente          | 6             | 3 "OS FABRICANT S.   | R.L.                    |               |                 |                 |
| Observacion 1    | 29821 (\$7    | 100.00) - 29827      | (\$780.00) - 29840      | (\$394.10)    | - FFA 3775 (\$5 | 70.82) 🙀 🐺      |
| Observacion 2    | FFA 3777      | (\$144.37) - FFA 3   | 778 (\$90.71) -         |               |                 |                 |
| Observacion 3    |               |                      |                         |               |                 |                 |
| Pagó \$          | 90            | 80.00 Efectivo       | 2400.00 Cheques 66      | 80.00         |                 |                 |
| NºPago           | Cód.Form.     | \$ Importe Banco     | Nro.Cheque              | F.Vencimiento | Forma           | Observaciones 🔺 |
| 10332            | 1             | 2400.00              |                         | 11            | CONTADO         | Aquí se podrá e |
| 10333            | 2             | 4700 00 BANCO        | 0 FRANCES 948227462     | 22/05/2017    | ICHEQUE         | Ch 2708         |
| 10334            | 2             | 🧖 Configuración de i | mpresión                |               |                 | ×               |
| 10335            | 2             | Impresora            | HP4300                  |               |                 | ~               |
|                  |               | + Estado             | Predeterminada          |               |                 | (1)             |
|                  | •             | Ubicación            | USB001                  |               |                 | 8               |
| Efectivo         | <u>Cheque</u> | Tamaño de Hoja       | Carta 216 x 279 mm      | ~             |                 |                 |
|                  |               |                      | Ancho 216 mm Alto 2     | 279 mm        |                 |                 |
|                  |               | Orientación          | ⊙ Vertical O Horizontal | A             |                 |                 |
|                  |               | Copias               |                         |               |                 |                 |
|                  |               |                      |                         |               | 1 💌 🗄           | *               |

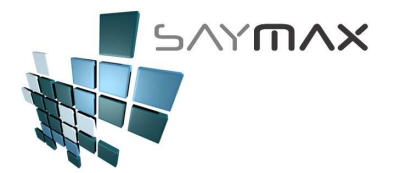

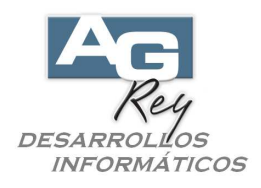

El formato de la impresión del Recibo, es cien por ciento configurable, y la imagen de abajo es a modo de ejemplo.

| LOGO DE<br>EMPRES                                       | LA<br>SA                                                             |                                      | Nº de D                            | ecibo: 30000                           | 0003                                    |
|---------------------------------------------------------|----------------------------------------------------------------------|--------------------------------------|------------------------------------|----------------------------------------|-----------------------------------------|
| Fecha:                                                  | 04/05/2017                                                           |                                      | N at N                             |                                        | 0000                                    |
| Razón Social:<br>Dirección:<br>Localidad:<br>Provincia: | "OS FABRICANT S.F<br>AVELLANEDA<br>CAPITAL FEDERAL -<br>BUENOS AIRES | R.L." - (63)<br>- BUENOS AIRES       | (1                                 |                                        |                                         |
| CUIT:                                                   | 30-62313465-9                                                        | Tipo de Iva: Re                      |                                    |                                        |                                         |
| Forma Pago                                              | Observación                                                          | Banco                                | N° de Cheque                       | Fecha Vto.                             | Importe \$                              |
| CONTADO<br>CHEQUE<br>CHEQUE<br>CHEQUE                   | Aquí se podrá escribir una<br>Ch 2708<br>Ch 2709<br>Ch 2710          | BANCO FRANCES<br>PROVINCIA<br>Varios | 948227462<br>94832221<br>753829100 | 22/05/2017<br>24/05/2017<br>09/05/2017 | 2400.00<br>4700.00<br>1200.00<br>780.00 |
| Observaciones: 29<br>FF                                 | 9821 (\$7100.00)<br>A 3777 (\$144.37)                                | - 29827 (\$780.)<br>- FFA 3778 (\$9  | DO) – 2<br>D.71) –                 | 29840 (\$394.10                        | )                                       |
| Total So                                                | n Pesos: NUEVE MIL                                                   | OCHENTA CON 00/                      | 100.                               |                                        |                                         |
|                                                         |                                                                      |                                      |                                    | Total                                  | 9080.00                                 |
|                                                         |                                                                      |                                      |                                    |                                        |                                         |

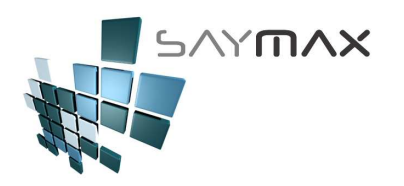

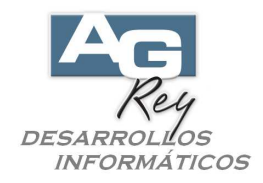

## IMPUTACIÓN DE PAGOS Y CHEQUES A FACTURAS

Las Pagos Efectivos, como así también los Cheques, pueden estar imputados a facturas como no. Todas las cobranzas no imputadas, podrán ser imputadas en cualquier momento.

Las condiciones para poder imputar una cobranza (efectivo o cheque), son:

- -. La cobranza no debe estar imputada a ninguna factura
- -. Sólo se podrá imputar a una Factura que tenga saldo (es decir que no esté %100 saldada)
- -. Sólo se podrá imputar a una Factura del mismo Cliente

Para imputar una cobranza, se deberá seleccionar esta opción del menú.

| Archivos Edición Informes Va | rios Configu | iración Ayuda   | a Project |                                                               |
|------------------------------|--------------|-----------------|-----------|---------------------------------------------------------------|
| A. Tablas Maestras           | • I          |                 |           |                                                               |
| B. Articulos                 | •            |                 |           |                                                               |
| C. Personas e Instituciones  | - H          |                 |           |                                                               |
| D. Tableros                  |              |                 |           |                                                               |
| E. Pagos/Cobranzas           | ► Cobr       | ranza a Cliente | s 🕨       | COBRANZA - (cancelando una Factura)                           |
| F. Producción                | Page         | os a Proveedor  | es 🕨      | COBRANZA - Independiente (sin Imputar Factura)                |
| G. Cerrar Sesión             | ► Movi       | imientos de Ch  | eques 🔸   | IMPUTA - Ntas.Cred. Indep. ó Pagos Indep. (Imputando Factura) |
| Z. Salida del Sistema        | Gast         | os              | +         | IMPUTA - Pagos Independientes a múltiples Facturas            |
|                              |              |                 |           | Recibos Oficiales                                             |

Ya habiendo ingresado a la Pantalla de Imputación de PAGOS, se deberá seleccionar el Cliente presionando uno de los botones marcados en rojo.

| 9 | Imp            | outació  | n de PAGOS                                                                                                    | 5 a CUENTA | a múltiples I | acturas - V | /ENTAS  |               |            |          |   | x |
|---|----------------|----------|----------------------------------------------------------------------------------------------------|------------|---------------|-------------|---------|---------------|------------|----------|---|---|
|   | Cliente        |          |                                                                                                    |            |               |             |         |               |            |          |   |   |
|   | Pago a Imputar |          | and the second second sec |            |               |             |         |               |            |          |   |   |
|   | Imp            | orte Tot | al del Pago                                                                                                    |            | 0.00          |             |         |               |            |          |   |   |
|   | Т              | Tip      | Numero                                                                                                    | Fecha      | \$ Factura    | \$ Saldo    | IMPUTAR | Cta.Cte.      | Cte.Fiscal |          |   | ^ |
|   | L              | -        |                                                                                                    |            |               |             |         |               |            |          |   |   |
|   | H              | -        |                                                                                                    |            |               |             |         | -             |            |          |   |   |
|   |                |          |                                                                                                    |            |               |             |         |               |            |          |   |   |
|   | -              | -        |                                                                                                    |            |               |             |         | -             |            |          |   |   |
|   | H              | -        | +                                                                                                    |            |               |             |         | -             |            |          |   |   |
|   | <              |          | 1                                                                                                    | 1          |               | 1           |         |               |            | 1        | > | ~ |
|   | Cantidad       |          | 0.00 Seleccionados                                                                                                    |            | ionados       | 0.00 Real   |         | izar IMPUTACI | ON         | Cancelar |   |   |
|   | Fac            | turaciór | ו\$                                                                                                    | 0.00       | Seleccionó    | Imputar \$  | 0.      | 00            |            |          |   |   |
|   | Deu            | ıda \$   |                                                                                                    | 0.00       | Falta         | Imputar \$  | 0       | .00           |            |          |   |   |

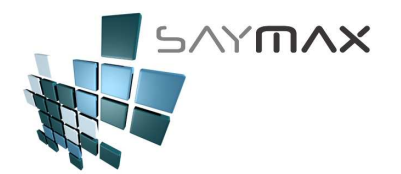

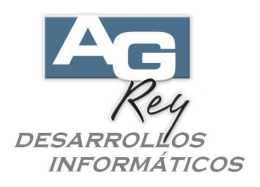

Luego aparecerá una grilla con todos los Clientes, donde se deberá seleccionar el Cliente que está realizando el Pago. Una vez seleccionado el Cliente, se confirmará presionando la tecla ENTER, o bien presionando el botón de confirmación ubicado abajo a la derecha.

| Ay | Ayuda de Clientes por Código |                            |                    |                  |   |  |  |  |  |  |
|----|------------------------------|----------------------------|--------------------|------------------|---|--|--|--|--|--|
|    | Código                       | Descripción                | Iva                | Direccion        | ^ |  |  |  |  |  |
| Þ  | 1                            | Consumidor Final           | Consumidor Final   | CORRIENTES AVDA. |   |  |  |  |  |  |
|    | 10                           | PARK S.A.                  | Respons. Inscripto | BOLIVAR          |   |  |  |  |  |  |
|    | 100                          | G.L.C. S.A.                | Exento             | COLOMBRES        |   |  |  |  |  |  |
|    | 101                          | MISS S.A.                  | Exento             | MEMBRILLAR       |   |  |  |  |  |  |
|    | 102                          | CIRCULO S.A.               | Respons. Inscripto | ACEVEDO Y SAENZ  |   |  |  |  |  |  |
|    | 103                          | SABER S.A.                 | Respons. Inscripto | SAN MARTIN       |   |  |  |  |  |  |
|    | 104                          | SIND. PERS. CERAMIC. SANIT | Exento             | H. YRIGOYEN      |   |  |  |  |  |  |
|    | 105                          | GRAFICOS 0.S.              | Exento             | VIAMONTE         |   |  |  |  |  |  |
|    | 106                          | OSO CENTRAL                | Respons. Inscripto | AVELLANEDA       |   |  |  |  |  |  |
|    | 107                          | CENTRAL                    | Exento             | PERU             |   |  |  |  |  |  |
|    | 108                          | EXTERNO S.A.               | Respons. Inscripto | MITRE BARTOLOME  |   |  |  |  |  |  |
|    | 109                          | FOMUR S.A.                 | Respons. Inscripto | LIBERTADOR AV.   |   |  |  |  |  |  |
|    | 110                          | GRAF S.A.                  | Exento             | RIOBAMBA         |   |  |  |  |  |  |
|    | 111                          | POPUL S.A.                 | Exento             | ARANA GOIRI      |   |  |  |  |  |  |
|    | 112                          | PES HOSPITAL S.A.          | Respons. Inscripto | PEDRIEL          |   |  |  |  |  |  |
|    | 113                          | DIFE AC                    | Respons. Inscripto | LIMA             |   |  |  |  |  |  |
|    | 114                          | SPESA S.A.                 | Exento             | LAVALLE          |   |  |  |  |  |  |
| ľ  | <                            |                            |                    |                  |   |  |  |  |  |  |
|    |                              |                            |                    |                  |   |  |  |  |  |  |

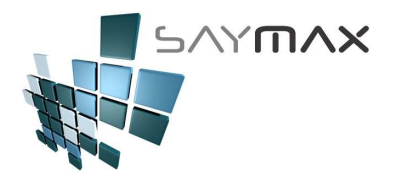

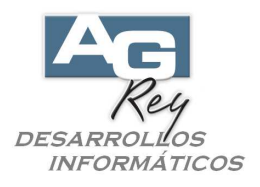

Una vez seleccionado el Cliente, se visualizarán todas las Facturas que todavía no estén saldadas de ese Cliente. Luego se deberá seleccionar el Pago a imputar, presionando el botón destacado en rojo.

| 🧃 Ir           | i Imputación de PAGOS a CUENTA a múltiples Facturas - VENTAS 🗙 🗙 |           |          |                     |              |            |         |                |             |          |
|----------------|------------------------------------------------------------------|-----------|----------|---------------------|--------------|------------|---------|----------------|-------------|----------|
| Cliente        |                                                                  |           |          |                     | 63 "OS FA    | BRICANT S. | R.L.    | <b>AN AN</b>   |             |          |
| Pago a Imputar |                                                                  |           | ar       |                     | 44           | ]          |         |                |             |          |
| In             | про                                                              | rte Total | del Pago |                     | 0.00         |            |         |                |             |          |
| 1              | ΓΙ                                                               | Тір       | Numero   | Fecha               | \$ Factura   | \$ Saldo   | IMPUTAR | Cta.Cte.       | Cte.Fiscal  | <b>^</b> |
| Ē              |                                                                  | FFA       | 3750     | 20/05/2015          | 2315.00      | 1401.32    | 0.00    | 8739           | 29827       |          |
| Ē              |                                                                  | FFA       | 3778     | 03/11/2015          | 117.37       | 26.66      | 0.00    | 8807           | 0           | =        |
| Ē              |                                                                  | FFA       | 3779     | 03/11/2015          | 117.37       | 117.37     | 0.00    | 8808           | 0           |          |
| Ē              |                                                                  | FFA       | 3780     | 03/11/2015          | 121.00       | 121.00     | 0.00    | 8809           | 0           |          |
| Ē              |                                                                  | FFA       | 3788     | 19/01/2016          | 16.58        | 16.58      | 0.00    | 8826           | 0           |          |
| Ē              |                                                                  | FFA       | 3805     | 29/04/2016          | 14.08        | 14.08      | 0.00    | 8843           | 0           |          |
| Ē              |                                                                  | FFA       | 3806     | 29/04/2016          | 121.00       | 121.00     | 0.00    | 8844           | 0           |          |
| Ī              | <                                                                | FFA       | 3807     | 02/05/2018          | 1815.00      | 1815.00    | 0 00    | 8845           | l n         | >        |
| C              | Cantidad                                                         |           | 24.00    | 24.00 Seleccionados |              | 0.00 Reali |         | lizar IMPUTACI | ON Cancelar |          |
| F              | acti                                                             | uración ( | \$       | 92759.53            | Seleccionó l | mputar \$  | 0.      | 00             |             |          |
| D              | )euc                                                             | la \$     |          | 91555.14            | Fatta l      | mputar \$  | 0.      | 00             |             |          |

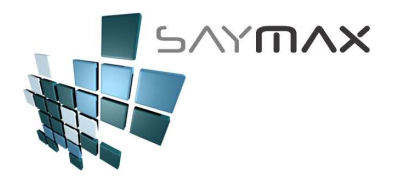

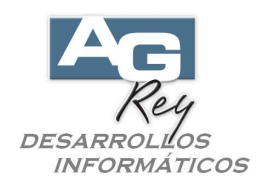

Aparecerá una pantalla con todos los Pagos Efectivo y con todos los Cheques que aun no han sido imputados. Se deberá seleccionar uno para así imputarlo a la o las facturas.

| 🎒 li | mputación de PAGO          | 5 a CUENTA a m | últiples Facturas - VENTAS |                                      | × |
|------|----------------------------|----------------|----------------------------|--------------------------------------|---|
| C    | Cliente                    | 63             | "OS FABRICANT S.R.L        | - 42 42                              |   |
| F    | <sup>p</sup> ago a Imputar |                |                            |                                      |   |
| ł    | mporte Total del Pago      | 0              | . 00                       |                                      |   |
| F    | T Tip Numero               | Fecha 🔰 🖇 Fa   | actura I\$ Saldo IMP       | UTAR Cta.Cte. Cte.Fiscal             | ^ |
|      | FFA 3750                   | 20/05/2015     | 2315.00 1401.32            | n nn 8720 20827                      |   |
| Ay   | uda de Pagos               |                |                            |                                      |   |
|      | Nro.Pago f                 | echa           | Importe                    | Observaciones                        |   |
|      | 10046                      | 17/04/2015     | 12.00                      | Pag.Indep Imp.Orig.: \$12.00         |   |
|      | 10097 :                    | 30/10/2015     | 12.00                      | Pag.Indep Imp.Orig.: \$12.00         |   |
|      | 10100 :                    | 30/10/2015     | 12.00                      | Pag.Indep Imp.Orig.: \$12.00         |   |
|      | 10109 (                    | 03/11/2015     | 27.00                      | Pag.Indep Imp.Orig.: \$50.00         |   |
|      | 10110                      | 03/11/2015     | 12.95                      | Pag.Indep Imp.Orig.: \$50.00         |   |
|      | 10128                      | 03/11/2015     | 2.00                       | Pag.Indep Imp.Orig.: \$2.00          | Б |
|      | 10133 (                    | 03/11/2015     | 1.00                       | Pag.Indep Imp.Orig.: \$1.00          |   |
|      | 10146                      | 02/12/2015     | 10.00                      | Cheque :(2633) - Imp.Orig.: \$10.00  |   |
|      | 10148                      | 02/12/2015     | 30.00                      | Cheque :(2636) - Imp.Orig.: \$30.00  |   |
| - 14 | 10149                      | 02/12/2015     | 40.00                      | Cheque :(2637) - Imp.Orig.: \$40.00  |   |
|      | 10283                      | 04/10/2016     | 100.00                     | Cheque :(2702) - Imp.Orig.: \$100.00 |   |
|      | 10286                      | 04/10/2016     | 150.00                     | Cheque :(2705) - Imp.Orig.: \$400.00 |   |
|      | 10329                      | 04/05/2017     | 144.37                     | Pag.Indep Imp.Orig.: \$3250.00       |   |
|      | 10220                      | 04/05/2012     | 2005 62                    | Rog Indon Imp Orig : \$2250.00       | ÷ |
| Þ    | 10344                      | 04/05/2017     | 1600.00                    | Pag.Indep Imp.Orig.: \$1600.00       |   |
| H    |                            |                |                            |                                      | Ţ |
| Ē    | د <u>ا</u>                 | 1111           |                            | ×                                    |   |
| Ī    |                            |                |                            |                                      |   |

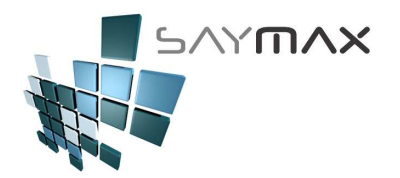

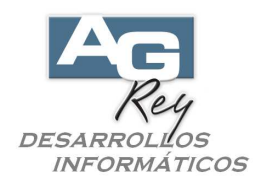

Una vez seleccionado el Pago a imputar, el Sistema sugerirá (tildando automáticamente) imputar las primeras facturas (ordenadas por antigüedad) visualizadas hasta llegar al monto del pago recientemente ingresado (en este caso \$1600.-).

El Usuario podrá cambiar esa sugerencia automática del Sistema, destildando y tildando los comprobantes a imputar según su conveniencia, como así también podrá modificar los importes de la columna "IMPUTAR" destacada en color gris.

Sólo se podrán modificar los importes de los comprobantes tildados (seleccionados).

No se podrán ingresar importes que superen el saldo de cada comprobante (es decir que no superen el importe de la columna "\$ Saldo").

El Sistema no permitirá que la sumatoria a imputar, supere al importe del pago recientemente ingresado (en este caso \$ 1600.-).

Una vez seleccionado el Pago a imputar y todas las Facturas, se deberá presionar el botón "Realizar IMPUTACION".

| 🕖 In    | Imputación de PAGOS a CUENTA a múltiples Facturas - ¥ENTAS |           |            |            |                                        |           |          |          |                |     |          |   |
|---------|------------------------------------------------------------|-----------|------------|------------|----------------------------------------|-----------|----------|----------|----------------|-----|----------|---|
| Cliente |                                                            |           |            |            | 63 "OS FABRICANT S.R.L.                |           |          |          |                |     |          |   |
| Pa      | ago                                                        | ) a Imput | tar        | 1          | 10344 🙀 Pag.Indep Imp.Orig.: \$1600.00 |           |          |          |                |     |          |   |
| In      | npoi                                                       | rte Tota  | l del Pago | 1          | 600.00                                 |           |          |          |                |     |          |   |
| Т       |                                                            | Тір       | Numero     | Fecha      | \$ Factura                             | \$ Saldo  | IMPUTAR  | Cta.Cte. | Cte.Fiscal     |     | 1        |   |
|         |                                                            | FFA       | 3750       | 20/05/2015 | 2315.00                                | 1401.32   | 1401.32  | 8739     | 29827          |     | _        |   |
|         |                                                            | FFA       | 3778       | 03/11/2015 | 117.37                                 | 26.66     | 26.66    | 8807     | 0              |     |          | - |
|         |                                                            | FFA       | 3779       | 03/11/2015 | 117.37                                 | 117.37    | 117.37   | 8808     | 0              |     |          |   |
| Ī       | 1                                                          | FFA       | 3780       | 03/11/2015 | 121.00                                 | 121.00    | 54.65    | 8809     | 0              |     |          |   |
|         |                                                            | FFA       | 3788       | 19/01/2016 | 16.58                                  | 16.58     | 0.00     | 8826     | 0              |     |          |   |
| È       |                                                            | FFA       | 3805       | 29/04/2016 | 14.08                                  | 14.08     | 0.00     | 8843     | 0              |     |          |   |
| Ē       |                                                            | FFA       | 3806       | 29/04/2016 | 121.00                                 | 121.00    | 0.00     | 8844     | 0              |     |          | - |
|         |                                                            | FFA       | 3807       | 02/05/2018 | 1815.00                                | 1815.00   | 0.00     | 8845     | 1 0 1          |     |          |   |
|         |                                                            |           |            |            | <b>-</b>                               |           |          |          |                |     | >        | _ |
| C       | anti                                                       | idad      |            | 24.00      |                                        | onados    | 4.00 Rea |          | izar IMPUTACIO | DN_ | Cancelar |   |
| F       | acti                                                       | uración   | \$         | 92759.53   | Seleccionó l                           | mputar \$ | 1600.0   | 00       |                |     |          |   |
| D       | euc                                                        | la \$     |            | 91555.14   | Falta I                                | mputar \$ | 0.       | 00       |                |     |          |   |